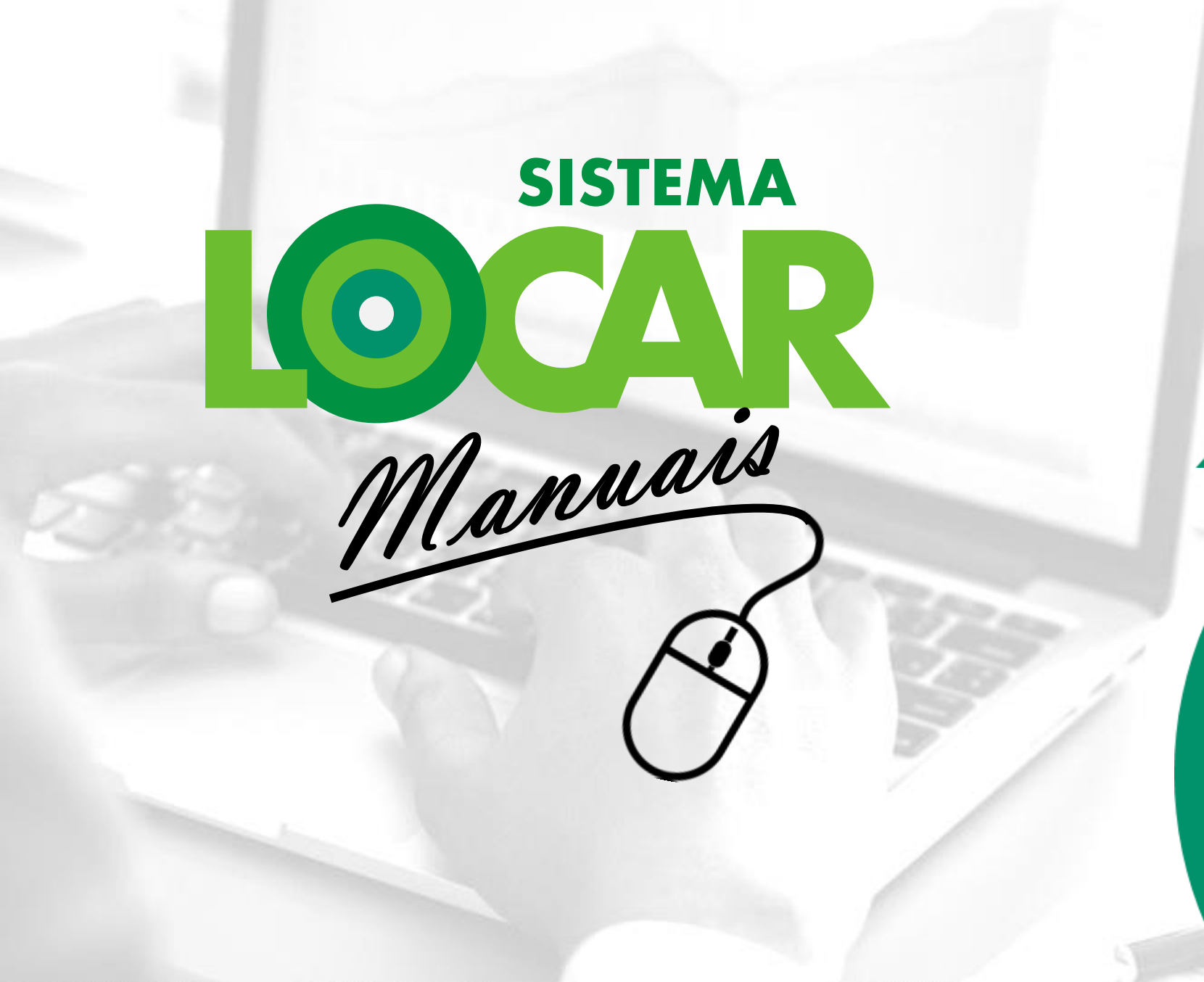

O PROCESSO DE DEVOLUÇÃO NO SISTEMALOCAR

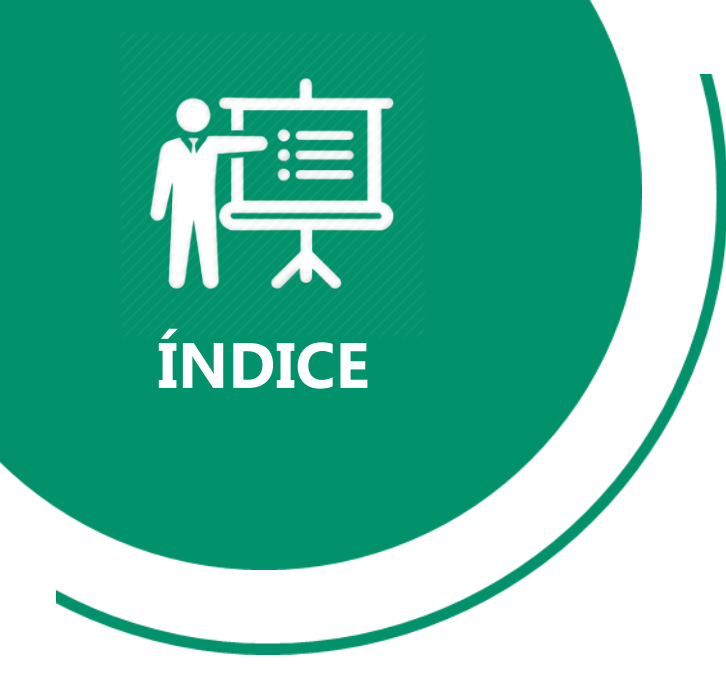

Este manual possui 41 páginas e está dividido nas 8 seções apresentadas ao lado.

Em algumas páginas você encontrará links que te levarão a uma leitura complementar sobre o assunto abordado. Introdução

Objetivos

Processo de DEVOLUÇÃO

Entendendo o COMPROVANTE DE DEVOLUÇÃO

Painel de GESTÃO DE CONTRATOS

Notificações

**Consultas e relatórios** 

**Considerações finais** 

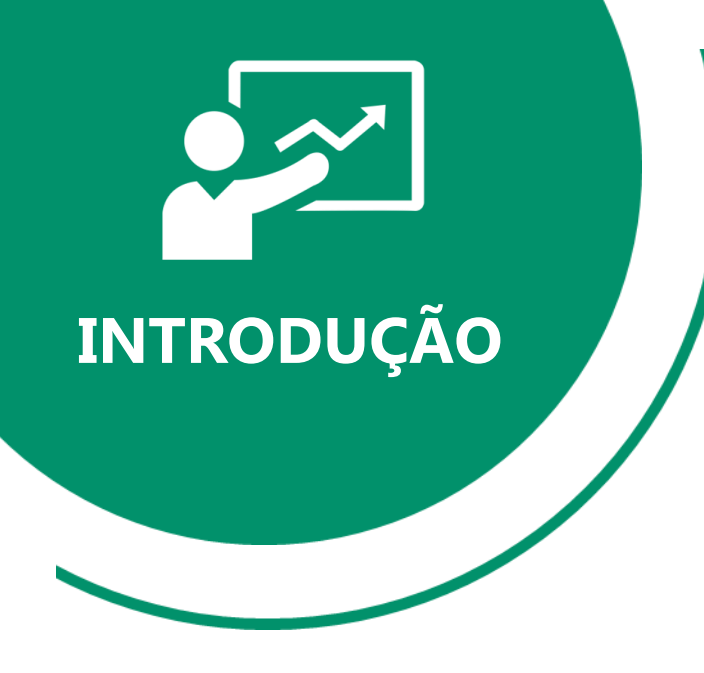

Quando uma LOCAÇÃO (contrato de locação) é realizada no SISTEMALOCAR, os bens são RETIRADOS DO ESTOQUE e só RETORNAM quando o processo de DEVOLUÇÃO é efetivado.

**Importante:** Um contrato é fechado quando **TODOS** os bens forem **DEVOLVIDOS** e **TODOS** os períodos de locação forem **FATURADOS**.

A gestão deficitária dos **CONTRATOS DE LOCAÇÃO**, e isso envolve o **PROCESSO DE DEVOLUÇÃO**, está citada entre os 10 principais problemas de uma locadora. <u>Saiba mais</u> sobre esses problemas acessando o e-book.

No site do **SISTEMALOCAR** há uma apresentação sobre **CONTRATOS DE LOCAÇÃO** (<u>saiba mais</u>) e um manual específico sobre esse processo (<u>saiba mais</u>).

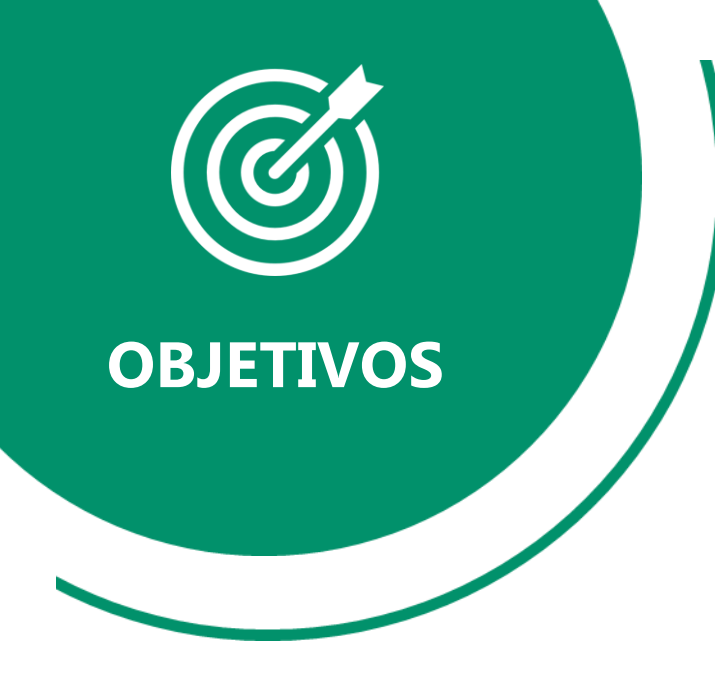

Os objetivos deste material são:

- a) Explicar os tipos de **DEVOLUÇÃO (efetiva e temporária)**
- b) Demonstrar como o **PROCESSO DE DEVOLUÇÃO** pode ser feito no **SISTEMALOCAR**
- c) Explicar detalhadamente as implicações do processo de **DEVOLUÇÃO**
- d) Explicar detalhadamente os itens que compõem o COMPROVANTE DE DEVOLUÇÃO
- e) Demonstrar o uso do **PAINEL DE GESTÃO DE CONTRATOS**
- f) Elencar os principais relatórios e consultas envolvidos no processo de DEVOLUÇÃO

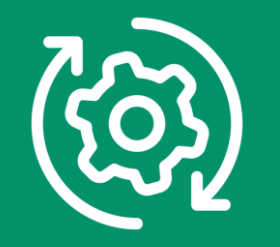

# No **SISTEMALOCAR** há dois tipos de **DEVOLUÇÃO**, efetiva e temporária.

## DEVOLUÇÃO EFETIVA

Devolve os bens para o estoque e gera o Comprovante de Devolução.

## DEVOLUÇÃO TEMPORÁRIA

NÃO devolve os bens para o estoque e gera oComprovante de Devolução.

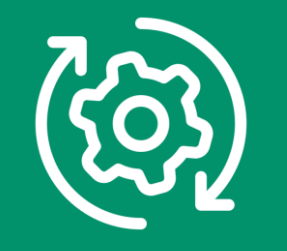

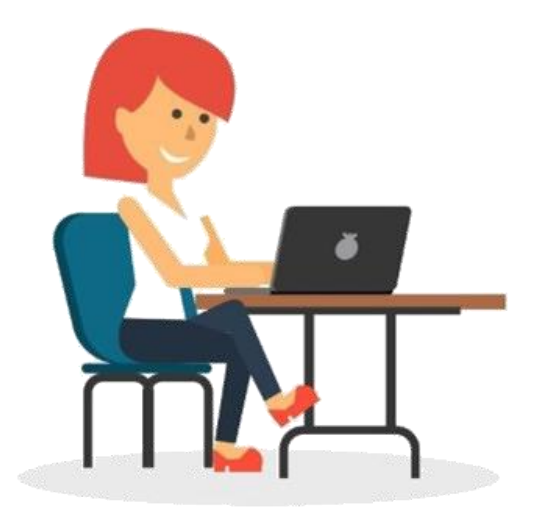

A **DEVOLUÇÃO TEMPORÁRIA** deve ser utilizada quando os bens serão retirados no local onde estão locados, pois nesta situação nem sempre é possível saber a quantidade ou o patrimônio a ser devolvido.

Quando os bens chegam na locadora devem ser verificados e posteriormente a **DEVOLUÇÃO** efetiva deve ser realizada.

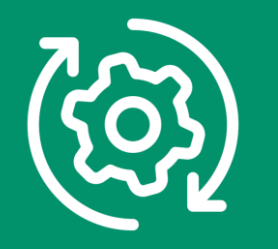

Pelo menu movimento (destacado) é possível escolher entre:

- Devolução Efetiva (os bens voltam para o estoque) ou;
- Devolução Temporária (os bens não voltam para o estoque).

| Cadastro M      | ovimento Controle de Manutenções Consultas     | Relatórios Reimp         | oressão Relatór    | ios Gerenciais Boleto Cancelamen | tos E-mails e SMS Servicos Presta | los Assistência técnica | Gerar TXT - NFe   | Frota Sair |
|-----------------|------------------------------------------------|--------------------------|--------------------|----------------------------------|-----------------------------------|-------------------------|-------------------|------------|
|                 | Locação                                        | •                        |                    |                                  |                                   |                         |                   |            |
|                 | Devolução                                      | ×                        | Efetiva            | \$                               | <b>A</b>                          |                         |                   |            |
|                 | Fatura                                         | •                        | Temporári          | a <mark>ITURA</mark>             | CONTROLE FINANCEIR                | 0                       |                   |            |
|                 | Renovação                                      | +                        |                    |                                  |                                   |                         |                   |            |
|                 | Orçamento Simples (sem quantidades)            | •                        |                    | \$                               |                                   |                         |                   |            |
|                 | Orçamento Completo (com quantidades)           | •                        | A FAT              | URA EXTRA DE CONTRATO            | ORÇAMENTO SIMPLES                 |                         |                   |            |
|                 | Reservas                                       | •                        |                    |                                  |                                   |                         |                   |            |
|                 | Descontos personalizados                       | •                        |                    |                                  | •                                 |                         |                   |            |
|                 | Alteração do tipo de locação                   |                          | e Manutenção       | Serviços e Assistância Tácnica   | ORÇAMENTO COMPLETO                |                         |                   |            |
|                 | Alteração do tipo do bem locável               |                          | e de um cliente    | Consulta faturas de um cliente   |                                   |                         |                   |            |
|                 | Colocar bem em disponibilidade                 |                          |                    |                                  |                                   |                         |                   |            |
|                 | Alteração do local de entrega                  |                          | das resumido       | Faturas vencidas resumido        | LISTA DE PREÇOS                   |                         |                   |            |
|                 | Alterar atendente de um contrato               |                          |                    |                                  |                                   | 1                       |                   |            |
|                 | Alterar atendente da fatura                    |                          | das completo       | Faturas vencidas completo        |                                   | 2                       |                   |            |
| Relat           | Ajuste de itens não patrimoniados de um contra | to (junção)              | VENCER             | Faturas a VENCER                 |                                   | ·                       |                   |            |
|                 | Inclusão de item em contrato aberto            |                          |                    |                                  | CHAMADA VENCIDA!                  |                         |                   |            |
| F               | Alteração da data inicial de um contrato       |                          | VEL DE GES         | TÃO DE CLIENTES                  |                                   |                         |                   |            |
|                 | Medição de contrato por diárias                |                          |                    |                                  | RESUMO DASHBOAR                   | D                       |                   |            |
|                 | ACESSAR                                        |                          | ÎÔ                 | ACESSAR                          | Notificações                      |                         |                   |            |
|                 |                                                |                          |                    |                                  |                                   |                         |                   |            |
|                 | O BACKUP FOI ATUALIZADO ENI: 18/07/202         | 0                        |                    |                                  |                                   |                         |                   |            |
| VERSAO: 7.5 (23 | /03/2020) CONTATOS: (67) 3045-2517             | (67) 99983-3173 (67) 981 | 79-6281 (67) 99228 | -7843 (67) 98473-2379            | SKYPE: SISTEMALOCAR e SUPORTE.SIS | TEMALOCAR SIT           | TE: WWW.SISTEMALO | CAR.COM.BR |
| USUÁRIO LOGAI   | DO: ANA FERNANDA                               | FILIAL: LOCADORA T       | ESTE               |                                  |                                   |                         |                   |            |
|                 |                                                |                          |                    |                                  |                                   |                         |                   |            |

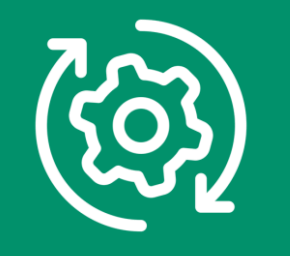

Diretamente na tela principal, no botão **DEVOLUÇÃO** destacado, é possível fazer apenas **DEVOLUÇÕES EFETIVAS** (onde os bens voltam para o estoque).

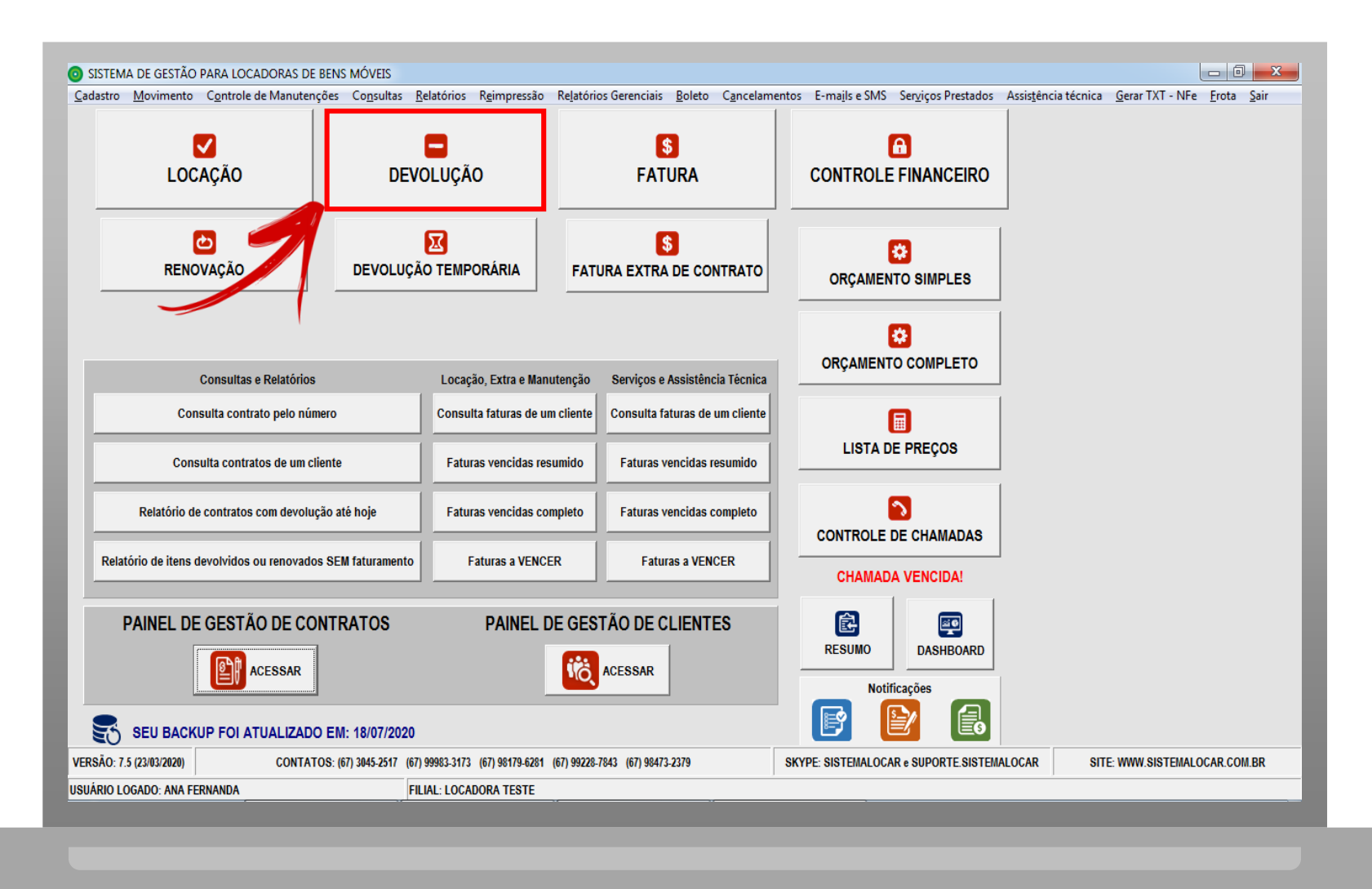

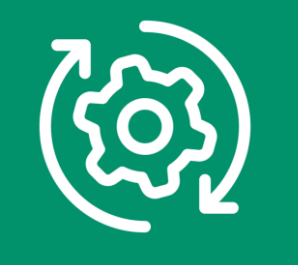

Diretamente na tela principal, no botão **DEVOLUÇÃO TEMPORÁRIA** destacado, é possível fazer apenas **DEVOLUÇÕES** onde os bens **NÃO** voltam para o estoque.

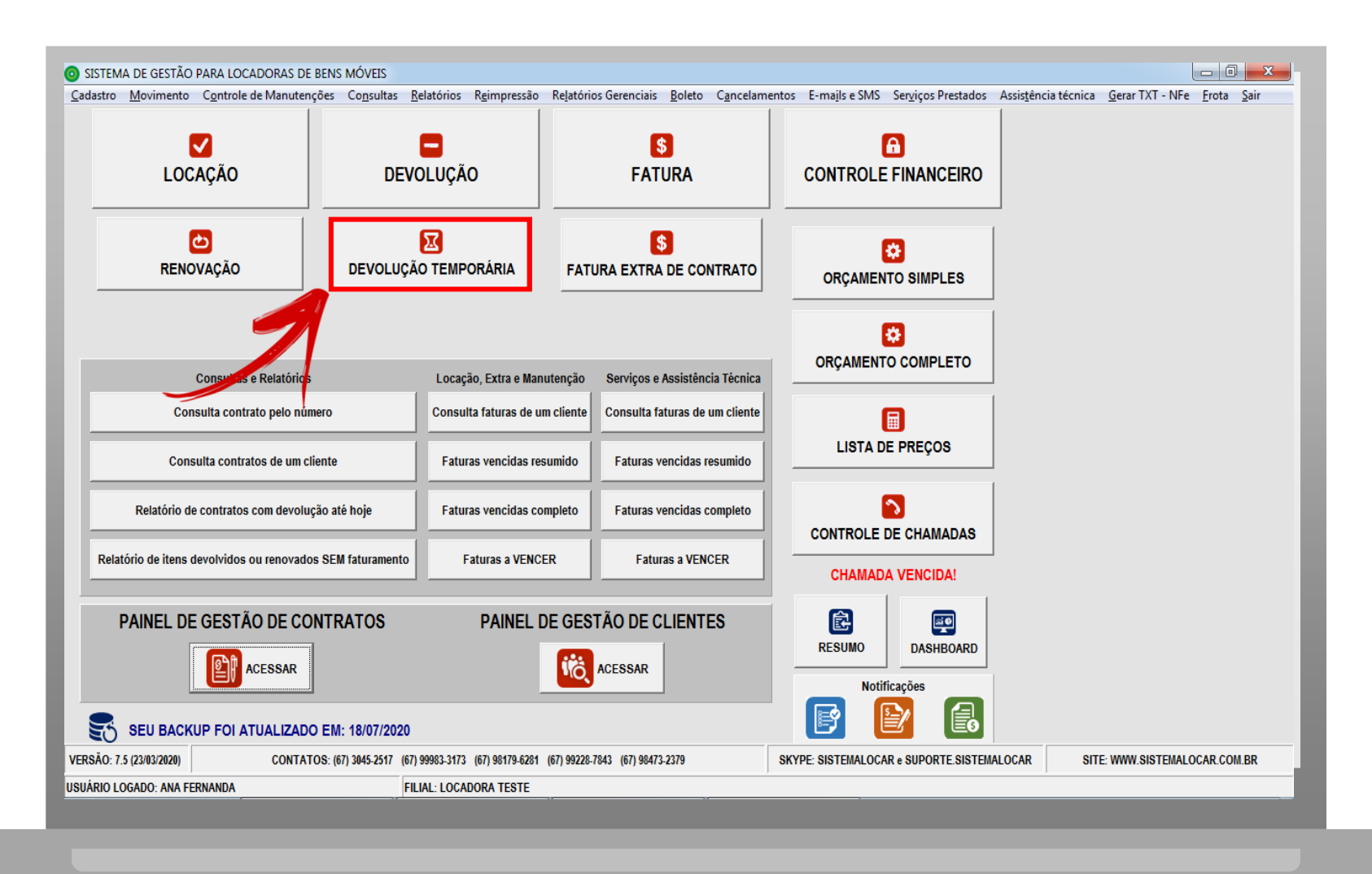

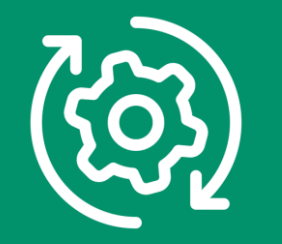

## RESUMINDO

Para realizar uma **DEVOLUÇÃO EFETIVA** (onde os bens voltam para o estoque) clique no botão **DEVOLUÇÃO** da tela principal ou clique no menu **MOVIMENTO – DEVOLUÇÃO – EFETIVA**.

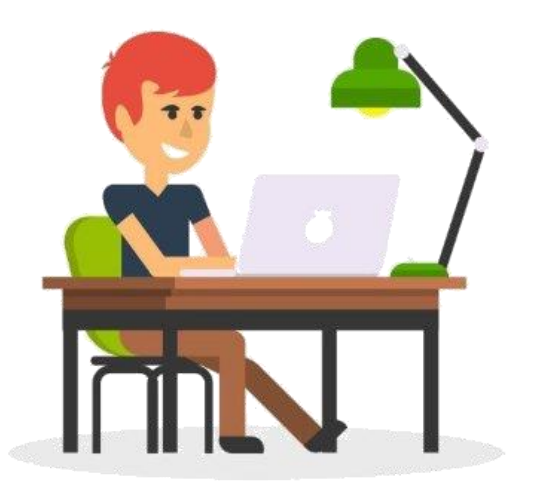

Para realizar uma **DEVOLUÇÃO TEMPORÁRIA** (onde os bens NÃO voltam para o estoque) clique no botão **DEVOLUÇÃO TEMPORÁRIA** da tela principal ou clique no menu **MOVIMENTO – DEVOLUÇÃO – TEMPORÁRIA**.

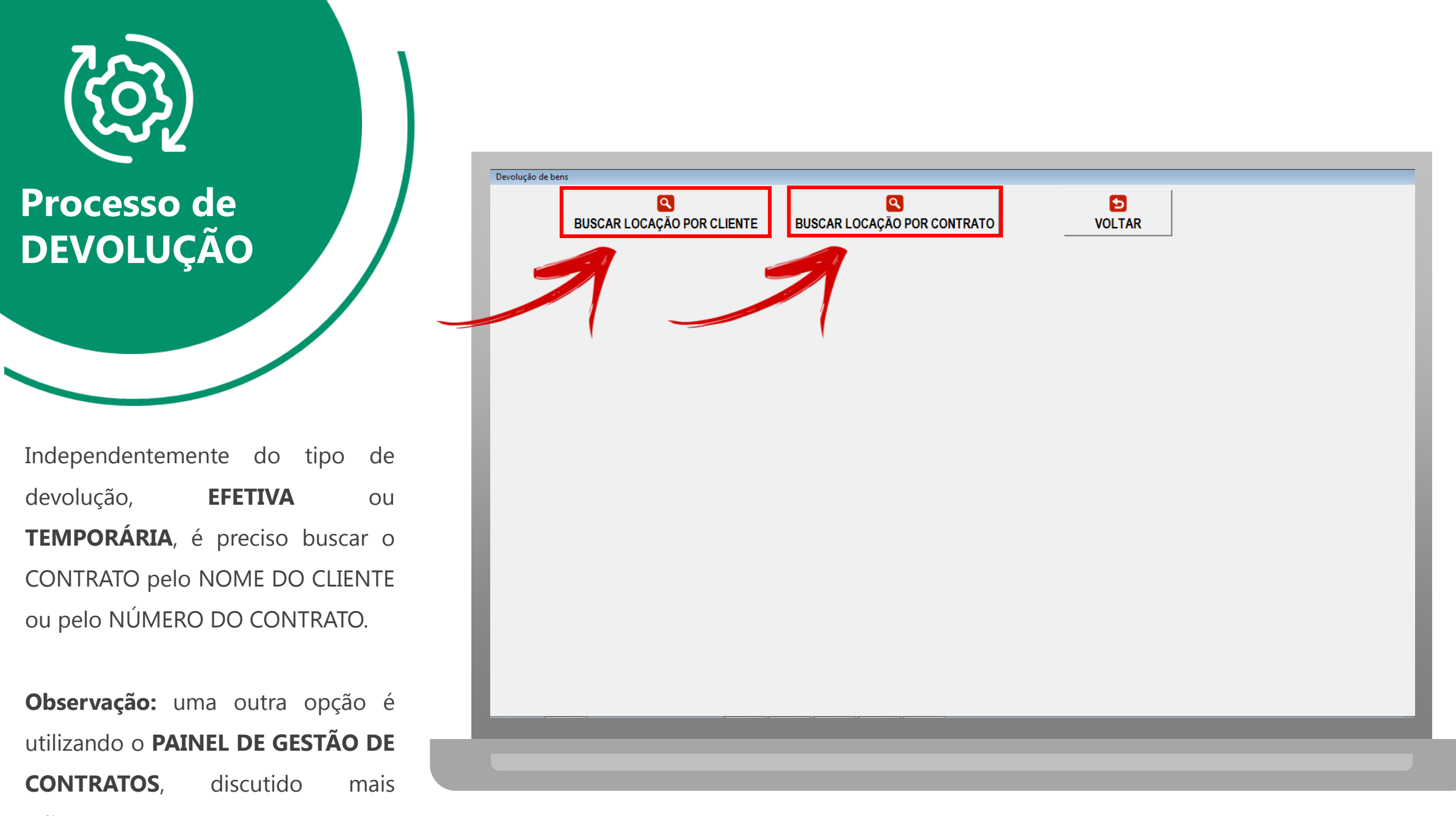

adiante.

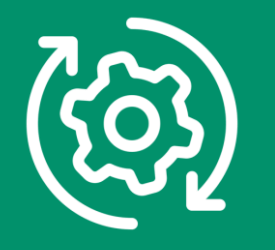

Após a busca do contrato, na tela são detalhadas as seguintes informações:

- a) Dados do contrato
- b) Dados do local de entrega
- c) Itens locados, logo, passíveis de devolução
- d) Observação, data e hora da devolução

| DNTRATO №     2794     DATA DA LOCAÇÃO     21/02/2019     LOCAL DE ENTREGA DO CONTRATO       CLIENTE     MARCELO CARDOSO TEIXERA     PERTO DA CASA AMARELA DO PREFEITO JOSE PINHEIROS.     [67] 30452517     [67]       FANTASIA     ATENDENTE     ANA FERNANDA     [67] 30452517     [67]       OBS     Clique no bem que deseja fazer a devolução!     CLIQUE AQUI PARA DEVOLVER TODOS OS BENS!     CAMPO GRANDE       SIT     QTDE     CÓDIGO     DESCRIÇÃO     PATRIMÔNIO     TIPO     QTDE     DTLOC     DTDEVP     ITEM     Q_DEV     HLOC       L     1     333     LIXADEIRA DE 4* 110V     LIXA1     S     1     21/02/2019     20/02/2019     1     0949/       L     12     437     PAINEL DE ANDAIME 1X 1,5     M     1     21/02/2019     23/03/2019     2     09/49/       L     6     244     DIAGONAL MT 1 X 1     M     1     21/02/2019     23/03/2019     3     09/49/                                                                                                    | 98112-5448 [67)99983-317<br>3562 |
|----------------------------------------------------------------------------------------------------|----------------------------------|
| CLIENTE     MARCELO CARDOSO TEIXERA     FERTO DA CASA AMARELA DO PREFEITO JOSE PINHEIROS.       FANTASIA     Image: Construction of the construction of the construction of th | 98112-5448 [67)99983-317         |
| FANTASIA     GR. MARCOS     GR. MARCOS       ATENDENTE     ANA FERNANDA     AV. AFONSO PENA       OBS     Clique no bem que deseja fazer a devolução!     CLIQUE AQUI PARA DEVOLVER TODOS OS BENS!     CAMPO GRANDE       SIT     QTDE     Códição     DESCRIÇÃO     PATRIMÔNIO     TIPO     QTDE     DTLOC     DTEVP     ITEM     Q_DEV     HLOC       L     1     333     LIXADEIRA DE 4" 110V     LIXA1     S     1     21/02/2019     28/03/2019     1     09/49/3       L     12     437     PAINEL DE ANDAIME 1 X 1,5     Image: Marcine Marcine Marc                                                                                                    | 98112-5448 [67)99983-317<br>3562 |
| ANA FERNANDA     AV. AFDNSO PENA       OBS     AV. AFDNSO PENA       Clique no bem que deseja fazer a devolução!     CLIQUE AQUI PARA DEVOLVER TODOS OS BENS!       SIT     QTDE     CÓDIGO     DESCRIÇÃO     PATRIMÔNIO     TIPO     QTDE     DTLOC     DTDEVP     ITEM     Q_DEV     HLOC       L     1     333     LIXADEIRA DE 4" 110V     LIXA1     S     1     21/02/2019     28/02/2019     1     09/49/3       L     12     437     PAINEL DE ANDAIME 1X 1,5     M     1     21/02/2019     23/03/2019     2     09/49/3       L     6     244     DIAGONAL MT 1 X 1     M     1     21/02/2019     23/03/2019     3     09/49/3                                                                                                    | 3562                             |
| Clique no bem que deseja fazer a devolução!       CLIQUE AQUI PARA DEVOLVER TODOS OS BENS!         SIT       QTDE       CÓDIGO       DESCRIÇÃO       PATRIMÔNIO       TIPO       QTDE       DTDEVP       ITEM       Q_DEV       HLOC         L       1       333       LIXADEIRA DE 4'' 110V       LIXA1       S       1       21/02/2019       28/02/2019       1       09/49/3         L       12       437       PAINEL DE ANDAIME 1 X 1,5       M       1       21/02/2019       23/03/2019       2       09/49/3         L       6       244       DIAGONAL MT 1 X 1       M       1       21/02/2019       23/03/2019       3       09/49/3                                                                                                    |                                  |
| Clique no bem que deseja fazer a devolução!       CLIQUE AQUI PARA DEVOLVER TODOS OS BENS!         SIT       QTDE       CÓDIGO       DESCRIÇÃO       PATRIMÔNIO       TIPO       QTDE       DTLOC       DTDEVP       ITEM       Q_DEV       HLOC         L       1       333       LIXADEIRA DE 4" 110V       LIXA1       S       1       21/02/2019       28/02/2019       1       09:49:         L       12       437       PAINEL DE ANDAIME 1 X 1,5       M       1       21/02/2019       23/03/2019       2       09:49:         L       6       244       DIAGONAL MT 1 X 1       M       1       21/02/2019       23/03/2019       3       09:49:                                                                                                    |                                  |
| Clique no bem que deseja fazer a devolução!       CLIQUE AQUI PARA DEVOLVER TODOS OS BENS!         SIT       QTDE       CÓDIGO       DESCRIÇÃO       PATRIMÔNIO       TIPO       QTDE       DTLOC       DTDEVP       ITEM       Q_DEV       HLOC         L       1       333       LIXADEIRA DE 4" 110V       LIXA1       S       1       21/02/2019       28/02/2019       1       09/49:         L       12       437       PAINEL DE ANDAIME 1 X 1,5       M       1       21/02/2019       23/03/2019       2       09/49:         L       6       244       DIAGONAL MT 1 X 1       M       1       21/02/2019       23/03/2019       3       09/49:                                                                                                    |                                  |
| OTDE       CÓDIGO       DESCRIÇÃO       PATRIMÔNIO       TIPO       QTDE       DTLOC       DTDEVP       ITEM       Q_DEV       HLOC         L       1       333       LIXADEIRA DE 4" 110V       LIXA1       S       1       21/02/2019       28/02/2019       1       09:49:         L       12       437       PAINEL DE ANDAIME 1 X 1,5       Image: Constraint of the state of the state of the st                                                                                                    |                                  |
| L       1       333       LIXADEIRA DE 4" 110V       LIXA1       S       1       21/02/2019       28/02/2019       1       09:49:         L       12       437       PAINEL DE ANDAIME 1 X 1,5       M       1       21/02/2019       23/03/2019       2       09:49:         L       6       244       DIAGONAL MT 1 X 1       M       1       21/02/2019       23/03/2019       3       09:49:                                                                                                    | FAT REB                          |
| L       12       437       PAINEL DE ANDAIME 1 X 1,5       M       1       21/02/2019       23/03/2019       2       09:49:         L       6       244       DIAGONAL MT 1 X 1       M       1       21/02/2019       23/03/2019       3       09:49:                                                                                                    | 00 N                             |
| L 6 244 DIAGONAL MI 1 X 1 09:49:                                                                                                    | 10 N                             |
|                                                                                                    |                                  |
| Digite aqui alguma observação do comprovente de devolução (até 80 caracteres):                                                                                                    | с                                |
|                                                                                                    | -                                |
|                                                                                                    |                                  |
| PARA LOCAÇÃO POR DIÁRIA, A HORA DA DEVOLUÇÃO É MUITO<br>IMPORTANTE, POIS SE ULTRAPASSAR AS DUAS HORAS DE TOLERÂNCIA,<br>NOVO PERÍODO SERÁ GERADO E DEVERÁ SER FATURADO.                                                                                                    |                                  |

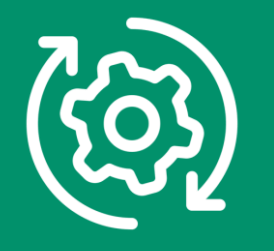

#### **DADOS DO CONTRATO:**

- a) Número do contrato
- b) Data da locação
- c) Nome do cliente (razão social)
- d) Nome fantasia
- e) Atendente do contrato
- f) Observação do contrato

|        |          | BUSC               | <b>Q</b><br>AR LOCAÇÃO POR CL | IENTE          | BUSCAR LOC          | <mark>ع</mark><br>Ação P | POR CONT    | TRAT  | o       |              | VOL        | D<br>TAR |           |          |         |             |
|--------|----------|--------------------|-------------------------------|----------------|---------------------|--------------------------|-------------|-------|---------|--------------|------------|----------|-----------|----------|---------|-------------|
| ONTR   | ATO N    | 2794               | DA                            | TA DA LOCAÇ    | ÃO 21/02/2019       | LOCAL                    | DE ENTRE    | EGA D | 0 CONT  | FRATO        |            |          |           |          |         |             |
| С      | LIENTE   | MARC               | ELO CARDOSO TEIXERA           |                |                     | PERTOI                   | DA CASA AMA | ARELA | DO PREF | EITO JOSE PI | NHEIROS.   |          |           |          |         |             |
| FAI    | NTASIA   |                    |                               |                |                     | SR. MAP                  | RCOS        |       |         |              |            | (67)     | 3045-2517 | (67)98   | 12-5448 | (67)99983-3 |
| ATEN   | DENTE    | ANA F              | ERNANDA                       |                |                     | AV. AFO                  | NSO PENA    |       |         |              |            |          |           |          | 356     | 62          |
|        | OBS      |                    |                               |                | *                   | CENTRO                   | )           |       |         |              |            |          | CAMPO GR/ | ANDE     |         |             |
|        | 000      |                    |                               |                | Ŧ                   |                          |             |       |         |              |            |          |           |          |         |             |
| Clic   | que no   | bem que            | e deseja fazer a devolução!   |                | IQUE AQUI PARA      | DEVOLVE                  | ER TODOS    | OS B  | ENS!    |              |            |          |           |          |         |             |
| SIT    | QTDE     | CÓDIGO             | DESCRIÇÃO                     |                |                     | PATE                     | RIMÔNIO     | TIPO  | QTDE    | DTLOC        | DTDEVP     | ITEM     | Q_DEV     | HLOC     | FAT RE  | в           |
| L      | 1        | 333                | LIXADEIRA DE 4" 110V          |                |                     | LIXA                     | 1           | S     | 1       | 21/02/2019   | 28/02/2019 | 1        |           | 09:49:00 | N       |             |
| L      | 12       | 437                | PAINEL DE ANDAIME 1 X 1,5     |                |                     |                          |             | М     | 1       | 21/02/2019   | 23/03/2019 | 2        |           | 09:49:00 | N       |             |
| L      | 6        | 244                | DIAGONAL MT 1 X 1             |                |                     |                          |             | М     | 1       | 21/02/2019   | 23/03/2019 | 3        |           | 09:49:00 | N       |             |
|        |          |                    |                               |                |                     |                          |             |       |         |              |            |          |           |          |         |             |
| Digit  | e aqui e | alguma o           | bservação do comprovante      | e de devolução | (até 80 caracteres) | 11                       |             |       |         |              |            |          |           |          |         |             |
| )<br>D |          | A DEVOL<br>Cação I |                               | RA DA DEVOL    |                     |                          | FINAI 17A   |       | VOLU    | ICÃO         |            |          |           |          |         |             |

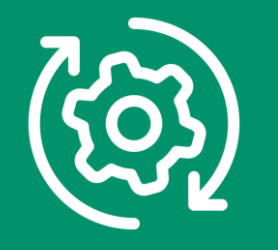

#### DADOS DO LOCAL DE ENTREGA:

- a) Ponto de referência
- b) Contato
- c) Telefones
- d) Endereço

| Devolução de bens      |                                              |                 |                                                                          |                   |                             |
|------------------------|----------------------------------------------|-----------------|--------------------------------------------------------------------------|-------------------|-----------------------------|
|                        | <b>Q</b><br>BUSCAR LOCAÇÃO POR CLIENTE       | BUSCAR LOC      | <b>Q</b><br>AÇÃO POR CONTRATO                                            | VOLTAR            | V                           |
| CONTRATO Nº<br>CLIENTE | 2794 DATA DA LOCA<br>MARCELO CARDOSO TEIXERA | ção 21/02/2019  | LOCAL DE ENTREGA DO CONTRATO<br>PERTO DA CASA AMARELA DO PREFEITO JOSE P | INHEIROS.         |                             |
| FANTASIA               |                                              |                 | SR. MARCOS                                                               | (67) 3045-2517 (6 | 7)98112-5448 (67)99983-3173 |
| ATENDENTE              | ANA FERNANDA                                 |                 | AV. AFONSO PENA                                                          |                   | 3562                        |
| OBS                    |                                              | A<br>           | CENTRO                                                                   | CAMPO GRANDE      |                             |
| Clique no be           | em que deseja fazer a devolução! 🛛 🗆 C       | LIQUE AQUI PARA | DEVOLVER TODOS OS BENS!                                                  |                   |                             |

| _ |     |      |        | •                         |            |      |      |            |            |      |       |          |     |     |
|---|-----|------|--------|---------------------------|------------|------|------|------------|------------|------|-------|----------|-----|-----|
| 5 | SIT | QTDE | CÓDIGO | DESCRIÇÃO                 | PATRIMÔNIO | TIPO | QTDE | DTLOC      | DTDEVP     | ITEM | Q_DEV | HLOC     | FAT | REB |
| - | _   | 1    | 333    | LIXADEIRA DE 4" 110V      | LIXA1      | S    | 1    | 21/02/2019 | 28/02/2019 | 1    |       | 09:49:00 | N   |     |
| L | -   | 12   | 437    | PAINEL DE ANDAIME 1 X 1,5 |            | М    | 1    | 21/02/2019 | 23/03/2019 | 2    |       | 09:49:00 | N   |     |
| L | -   | 6    | 244    | DIAGONAL MT 1 X 1         |            | м    | 1    | 21/02/2019 | 23/03/2019 | 3    |       | 09:49:00 | N   |     |

Digite aqui alguma observação do comprovante de devolução (até 80 caracteres):

DATA DA DEVOLUÇÃO 21/02/2019 HORA DA DEVOLUÇÃO 10:44

PARA LOCAÇÃO POR DIÁRIA, A HORA DA DEVOLUÇÃO É MUITO IMPORTANTE, POIS SE ULTRAPASSAR AS DUAS HORAS DE TOLERÂNCIA, NOVO PERÍODO SERÁ GERADO E DEVERÁ SER FATURADO.

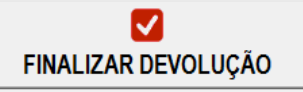

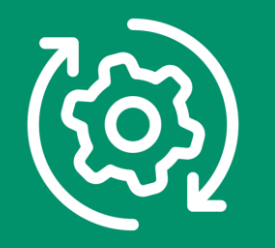

**Itens locados** e que podem ser marcados para devolução.

É possível marcar todos os itens locados, clicando em "CLIQUE AQUI PARA DEVOLVER TODOS OS BENS!" ou

Clicar apenas sobre os itens que deseja fazer a devolução.

| volução de ben                                         | 15                                          | ٩                                                                                              |                                                                                         |                  |                   |      |             | E          | 2    | 1         |          |         |                |
|--------------------------------------------------------|---------------------------------------------|------------------------------------------------------------------------------------------------|-----------------------------------------------------------------------------------------|------------------|-------------------|------|-------------|------------|------|-----------|----------|---------|----------------|
|                                                        | BUSC                                        | CAR LOCAÇÃO POR CLIENTE                                                                        | BOSCAR LOCA                                                                             |                  |                   | 0    |             | VOL        | IAR  |           |          |         |                |
| ONTRATO N                                              | 2794  <br>2794                              |                                                                                                | OCATAO 21/02/2019                                                                       | PERTO DA CASA AN | IARELA            |      | EITO JOSE P | INHEIBOS.  |      |           |          |         |                |
| FANTASI                                                |                                             | LEO CARDOSO TEIXERA                                                                            |                                                                                         | SR. MARCOS       |                   |      |             |            | (67) | 3045-2517 | (67)981  | 12-5448 | (67)99983-3173 |
| ATENDENT                                               |                                             | FERNANDA                                                                                       |                                                                                         |                  |                   |      |             |            | 1    |           | 10.7     | 3562    |                |
| OB                                                     | s                                           |                                                                                                |                                                                                         | CENTRO           |                   |      |             |            | 0    | AMPO GR   | ANDE     |         |                |
| Clique no                                              | bem que                                     | e deseja fazer a devolução!                                                                    | CLIQUE AQUI PARA I                                                                      | DEVOLVER TODO    | S OS B            | ENS! |             |            |      |           |          |         | _              |
| SIT QTDE                                               | CÓDIGO                                      | DESCRIÇÃO                                                                                      |                                                                                         | PATRIMÔNIO       | TIPO              | QTDE | DTLOC       | DTDEVP     | ITEM | Q_DEV     | HLOC     | FAT REB |                |
| L 1                                                    | 333                                         | LIXADEIRA DE 4" 110V                                                                           |                                                                                         | LIXA1            | S                 | 1    | 21/02/2019  | 28/02/2019 | 1    |           | 09:49:00 | N       |                |
| L 12                                                   | 437                                         | PAINEL DE ANDAIME 1 X 1,5                                                                      |                                                                                         |                  | M                 | 1    | 21/02/2019  | 23/03/2019 | 2    |           | 09:49:00 | N       |                |
|                                                        |                                             |                                                                                                |                                                                                         |                  |                   |      |             |            |      |           |          |         |                |
| Digite aqui<br>DATA D<br>PARA LC<br>IMPORTA<br>NOVO PE | A DEVOL<br>DCAÇÃO I<br>ANTE, PO<br>ERÍODO S | UÇÃO 21/02/2019 HORA DA DE<br>POR DIÁRIA, A HORA DA DEVOLUÇÃ<br>IS SE ULTRAPASSAR AS DUAS HOR. | Iução (até 80 caracteres):<br>EVOLUÇÃO 10:44<br>O É MUITO<br>AS DE TOLERÂNCIA,<br>RADO. | FINALIZ          | <b>V</b><br>AR DE | VOLU | IÇÃO        |            |      |           |          |         |                |

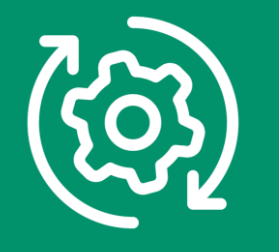

Marcando os itens para devolução:

Quando os itens são marcados para devolução a 1ª coluna apresenta a letra D.

|      | _          | 2000                          |                                                                    | 2000/11/200                             |                 |        | •       |             | 101        |      |           |          |         |               |
|------|------------|-------------------------------|--------------------------------------------------------------------|-----------------------------------------|-----------------|--------|---------|-------------|------------|------|-----------|----------|---------|---------------|
| DNTF | RATO N     | 2794                          | DATA DA LOCA                                                       | ÇÃO 21/02/2019                          | LOCAL DE ENTR   | REGAD  | O CON   | TRATO       |            |      |           |          |         |               |
| 0    | CLIENTE    | MARC                          | ELO CARDOSO TEIXERA                                                |                                         | PERTO DA CASA A | MARELA | DO PREF | EITO JOSE P | NHEIROS.   |      |           |          |         |               |
| FA   | NTASIA     |                               |                                                                    |                                         | SR. MARCOS      |        |         |             |            | (67) | 3045-2517 | (67)981  | 12-5448 | (67)99983-317 |
| ATEN | IDENTE     | ANA F                         | ERNANDA                                                            |                                         | AV. AFONSO PENA |        |         |             |            |      |           |          | 35      | 62            |
|      | OBS        | ;                             |                                                                    | <u>^</u>                                | CENTRO          |        |         |             |            |      | AMPO GR   | ANDE     |         |               |
|      |            | <u> </u>                      |                                                                    | Ŧ                                       |                 |        |         |             |            |      |           |          |         |               |
| Cl   | ique no    | bem que                       | e deseja fazer a devolução! 🗆 🗆 🤇                                  | LIQUE AQUI PARA I                       | DEVOLVER TODO   | S OS B | ENS!    |             |            |      |           |          |         | -             |
| SIT  | QTDE       | CÓDIGO                        | DESCRIÇÃO                                                          |                                         | PATRIMÔNIO      | TIPO   | QTDE    | DTLOC       | DTDEVP     | ITEM | Q_DEV     | HLOC     | FAT R   | EB            |
|      | 1          | 333                           | LIXADEIRA DE 4" 110V                                               |                                         | LIXA1           | S      | 1       | 21/02/2019  | 28/02/2019 | 1    | 0         | 09:49:00 | N       | _             |
|      | 6          | 24.07                         |                                                                    |                                         |                 | M      | 1       | 21/02/2019  | 23/03/2019 | 2    | 6         | 09:49:00 | N       |               |
| Digi | ite aqui a | alguma o                      | bservação do comprovante de devoluçê                               | ío (até 80 caracteres):                 |                 |        |         |             |            |      |           |          |         |               |
| ſ    | DATA DA    | A DEVOL<br>Cação I<br>NTE, PO | LUÇÃO 21/02/2019 HORA DA DEVO<br>POR DIÁRIA, A HORA DA DEVOLUÇÃO É | DLUÇÃO 10:44<br>MUITO<br>DE TOLERÂNCIA, | FINALIZ         | AR DE  | VOLU    | IÇÃO        |            |      |           |          |         |               |

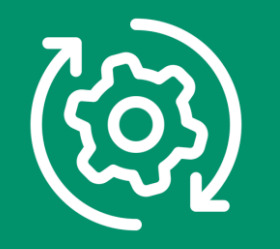

Quando o bem marcado para devolução é um **BEM NÃO PATRIMONIADO**, a devolução pode ser **PARCIAL**, assim, quando clicar sobre o bem o sistema perguntará a quantidade a ser devolvida.

| Devolução de bens                                                                                                    |                                                                                                    |               |
|----------------------------------------------------------------------------------------------------|----------------------------------------------------------------------------------------------------|---------------|
| Subscription       Buscar Locação por Cliente       Buscar Locação                                                                                                    | OCAÇÃO POR CONTRATO   D                                                                                                    |               |
| CONTRATO Nº   2794   DATA DA LOCAÇÃO   21/02/2019     CLIENTE   MARCELO CARDOSO TEIXERA     FANTASIA     ATENDENTE   ANA FERNANDA     OBS                                                                                                    | LOCAL DE ENTREGA DO CONTRATO<br>PERTO DA CASA AMARELA DO PREFEITO JOSE PINHEIROS.<br>SR. MARCOS<br>AV. AFONSO PENA<br>CENTRO<br>CAMPO GRANDE                                                                                                    | 67)99983-3173 |
| Clique no bem que deseja fazer a devolução!     CLIQUE AQUI PARA       SIT     QTDE     CÓDIGO     DESCRIÇÃO     S       L     1     333     LIXADEIRA DE 4" 110V     S       L     12     437     PAINEL DE ANDAIME 1 X 1,5     S       L     6     244     DIAGONAL MT 1 X 1     S                             | SISTEMALOCAR       ITEM       Q_DEV       HLOC       FAT       REB         Digite a quantidade a ser devolvida       23/03/2019       1       0       09:49:00       N         Q       23/03/2019       2       0       09:49:00       N       0         DK       Cancel       Cancel       0       09:49:00       N       0 |               |
| Digite aqui alguma observação do comprovante de devolução (até 80 caracteres<br>DATA DA DEVOLUÇÃO 21/02/2019 HORA DA DEVOLUÇÃO 10:44<br>PARA LOCAÇÃO POR DIÁRIA, A HORA DA DEVOLUÇÃO É MUITO<br>IMPORTANTE, POIS SE UL TRAPASSAR AS DUAS HORAS DE TOLERÂNCIA,<br>NOVO PERÍODO SERÁ GERADO E DEVERÁ SER FATURADO. | res):<br>FINALIZAR DEVOLUÇÃO                                                                                                    |               |

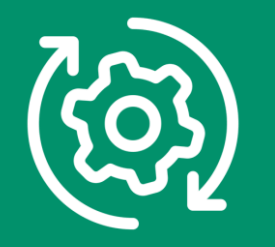

Este contrato começou em 21/02/2019 e tinha locado: 1 lixadeira, 12 painéis e 6 diagonais. Foi realizada uma devolução parcial, no dia 20/03/2019, de 8 painéis de 2 diagonais.

#### **OBSERVE:**

ESTES ITENS APARECEM AGORA PARTICIONADOS NO CONTRADO.

| igite o nº do | o contrato 2794           | BUSCAR      | ANTER      | RIOR       | PRÓX            | мо     |            |         |             |        |            |           |       |                |       |           |
|---------------|---------------------------|-------------|------------|------------|-----------------|--------|------------|---------|-------------|--------|------------|-----------|-------|----------------|-------|-----------|
| DATA DA LO    | DCAÇÃO: 21/02/2019 DATA   | DE FECHAMEN | то <u></u> |            | OCAL<br>ERTO D. | A CASA | AMARELA D  | 0 PREFI | EITO JOSE F | INHEIR | DS.        |           |       |                |       |           |
| CLIENTE       | MARCELO CARDOSO TEIXE     | ERA         |            | ,<br>[S    | R. MAR(         | :0S    |            |         |             |        |            | 67) 3045- | 2517  | (67)98112-5448 | (67)9 | 9983-3173 |
|               |                           |             |            | A          | V. AFON         | SO PEN | A          |         |             |        |            |           |       | 356            | 2     | -         |
|               |                           |             |            |            | ENTRO           |        |            |         |             |        |            | CAMPO     | ) GRA | NDE            |       | -         |
|               | DESCRIÇÃO                 |             |            | PATRIMÔNIO | TIPO            | OTDE   | DTLOC      | HLOC    | DTDEVP      | ITEM   | DTDEV      | HDEV      | FAT   | VALOR          | REC   | STATUS    |
| 244           | DIAGONAL MT 1 X 1         |             |            |            | M               | 1      | 21/02/2019 | 09:49   | 23/03/2019  | 5      |            |           | N     | R\$ 0,00       |       | LOCADO    |
| 437           | PAINEL DE ANDAIME 1 X 1,5 |             |            |            | м               | 1      | 21/02/2019 | 09:49   | 23/03/2019  | 4      |            |           | N     | R\$ 12,00      | -     | LOCADO    |
| 244           | DIAGONAL MT 1 X 1         |             |            |            | м               | 1      | 21/02/2019 | 09:49   | 23/03/2019  | 3      | 20/03/2019 | 10:44     | N     | R\$ 0,00       |       | DEVOLVIDO |
|               | PAINEL DE ANDAIME 1 X 1,5 |             |            |            | м               | 1      | 21/02/2019 | 09:49   | 23/03/2019  | 2      | 20/03/2019 | 10:44     | N     | R\$ 12,00      | -     | DEVOLVIDO |
| 437           |                           |             |            |            |                 | 1.     |            |         |             | -      |            |           |       |                |       |           |
| 437<br>333    | LIXADEIRA DE 4º 110V      |             |            | LIXA1      | S               | 1      | 21/02/2019 | 09:49   | 28/02/2019  | 1      |            |           | N     | R\$ 180,00     |       | LOCADO    |

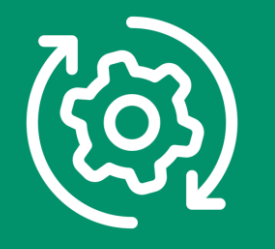

Na parte inferior é possível incluir uma **observação** na devolução e confirmar ou alterar a **data** e a **hora** da devolução.

**IMPORTANTE:** quando a locação é por diária, a hora é MUITO IMPORTANTE, pois há apenas 2 horas de tolerância.

|               |                            | BUSC                          | <b>Q</b><br>AR LOCAÇÃO POR CLIENTE BUSCAR L                                                                                    | OCAÇ  | <b>Q</b><br>ÃO POR COI | NTRA   | го     |              | VOL        | D<br>TAR |           |          |          |                  |
|---------------|----------------------------|-------------------------------|----------------------------------------------------------------------------------------------------|-------|------------------------|--------|--------|--------------|------------|----------|-----------|----------|----------|------------------|
| ONTR          | ATO N <sup>s</sup>         | 2794                          | DATA DA LOCAÇÃO 21/02/2019                                                                                                    | 3     | OCAL DE ENTF           | REGA D | IO CON | TRATO        |            |          |           |          |          |                  |
| С             | LIENTE                     | MARC                          | ELO CARDOSO TEIXERA                                                                                                    | F     | 'ERTO DA CASA A        | MARELA | DO PRE | FEITO JOSE P | INHEIROS.  |          |           |          |          |                  |
| FAI           | NTASIA                     | × [                           |                                                                                                    | S     | R. MARCOS              |        |        |              |            | (67)     | 3045-2517 | (67)98   | 3112-544 | 8 (67)99983-3173 |
| TEN           | DENTE                      | ANA F                         | ERNANDA                                                                                                    | A     | V. AFONSO PENA         |        |        |              |            |          |           |          |          | 3562             |
|               |                            |                               |                                                                                                    | ^ C   | ENTRO                  |        |        |              |            |          | CAMPO GRA | NDE      |          |                  |
|               | OBS                        | 6                             |                                                                                                    | -     |                        |        |        |              |            |          |           |          |          |                  |
| Clie          | que no                     | bem que                       | deseia fazer a devolução!                                                                                                    | RA DE | OLVER TODO             | S OS B | ENS!   |              |            |          |           |          |          |                  |
| SIT           | QTDE                       | CÓDIGO                        | DESCRIÇÃO                                                                                                    |       | PATRIMÔNIO             | TIPO   | QTDE   | DTLOC        | DTDEVP     | ITEM     | Q_DEV     | HLOC     | FAT      | REB              |
| L             | 1                          | 333                           | LIXADEIRA DE 4" 110V                                                                                                    |       | LIXA1                  | S      | 1      | 21/02/2019   | 28/02/2019 | 1        | 0         | 09:49:00 | Ν        |                  |
| D             | 12                         | 437                           | PAINEL DE ANDAIME 1 X 1,5                                                                                                    |       |                        | м      | 1      | 21/02/2019   | 23/03/2019 | 2        | 12        | 09:49:00 | N        |                  |
| D             | 6                          | 244                           | DIAGONAL MT 1 X 1                                                                                                    |       |                        | М      | 1      | 21/02/2019   | 23/03/2019 | 3        | 6         | 09:49:00 | Ν        |                  |
| Digit         | e aqui a<br>ATA DA         | alguma o                      | bservação do comprovante de devolução (até 80 caracter<br>UÇÃO 21/02/2019 HORA DA DEVOLUÇÃO 10:44                              | res): |                        |        |        |              |            |          |           |          |          |                  |
| P/<br>IN<br>N | ARA LO<br>IPORTA<br>OVO PE | CAÇÃO I<br>NTE, PO<br>RÍODO S | POR DIÁRIA, A HORA DA DEVOLUÇÃO É MUITO<br>IS SE ULTRAPASSAR AS DUAS HORAS DE TOLERÂNCIA,<br>ERÁ GERADO E DEVERÁ SER FATURADO. |       | FINALIZ                | zar di | EVOLI  | JÇÃO         |            |          |           |          |          |                  |

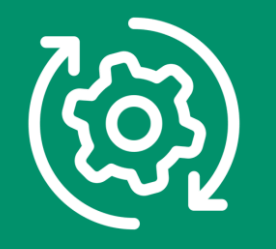

Neste exemplo, temos a devolução do item LIXADEIRA, que já está faturado, **com atraso**, ou seja, o período contratado e faturado foi de 21/02 a 28/02 e a devolução está sendo feita em 05/03.

Logo, um novo período de locação será gerado e deverá ser faturado.

|               | BUSCAR LOO                          | CAÇÃO POI                    | R CLIENTE                     | BUSCAR LO                               | CAÇ   | ÃO POR COI     | ITRAT    | 0      |              | VOL        | TAR  |           |          |         |                  |
|---------------|-------------------------------------|------------------------------|-------------------------------|-----------------------------------------|-------|----------------|----------|--------|--------------|------------|------|-----------|----------|---------|------------------|
| ONTRATO N     | 2794                                |                              | DATA DA LO                    | CAÇÃO 21/02/2019                        | LC    | DCAL DE ENTR   | REGA DI  | D CON  | FRATO        |            |      |           |          |         |                  |
| CLIENTE       | MARCELO CAF                         | RDOSO TEIXE                  | :RA                           |                                         | P     | ERTO DA CASA A | MARELA I | O PREF | EITO JOSE PI | NHEIROS.   |      |           |          |         |                  |
| FANTASIA      | 4                                   |                              |                               |                                         | S     | R. MARCOS      |          |        |              |            | (67) | 3045-2517 | (67)98   | 112-544 | 48 (67)99983-317 |
| ATENDENT      | ANA FERNAND                         | DA                           |                               |                                         | A     | V. AFONSO PENA |          |        |              |            |      |           |          |         | 3562             |
| OB            | 2                                   |                              |                               | *                                       | C     | ENTRO          |          |        |              |            |      | AMPO GR   | ANDE     |         |                  |
| 00.           | ^                                   |                              |                               | -                                       |       |                |          |        |              |            |      |           |          |         |                  |
| Clique no     | bem que deseja f                    | azer a devolu                | ção!                          | CLIQUE AQUI PAR                         | A DEV | OLVER TODO     | S OS BI  | NS!    |              |            |      |           |          |         |                  |
| SIT QTDE      | CÓDIGO DESCRIÇ                      | ÂO                           |                               |                                         |       | PATRIMÔNIO     | TIPO     | QTDE   | DTLOC        | DTDEVP     | ITEM | Q_DEV     | HLOC     | FAT     | REB              |
| D 1           | 333 LIXADEIR                        | A DE 4" 110V                 |                               |                                         |       | LIXA1          | S        | 1      | 21/02/2019   | 28/02/2019 | 1    | 1         | 09:49:00 | S       | N                |
| L 4           | 437 PAINEL D                        | E ANDAIME 1 X                | 1,5                           |                                         |       |                | м        | 1      | 21/02/2019   | 23/03/2019 | 4    |           | 09:49:00 | S       | N                |
| L 4           | 244 DIAGONA                         | LMI1X1                       |                               |                                         |       |                | м        | 1      | 21/02/2019   | 23/03/2019 | 5    |           | 09:49:00 | s       | N                |
| Digite aqui i | alguma observaçã<br>A DEVOLUÇÃO 05  | ia 1/                        | vante de devolu<br>HORA DA DE | ução (até 80 caractere<br>VOLUÇÃO 10:58 | s):   |                |          |        |              | 1          |      |           |          |         |                  |
| PARA LO       | CAÇÃO POR DIÁR<br>ANTE, POIS SE ULT | RIA, A HORA D<br>TRAPASSAR A | A DEVOLUÇÃO<br>AS DUAS HORA   | ) É MUITO<br>IS DE TOLERÂNCIA,          | _     | FINALIZ        | AR DE    | VOLU   | ÇÃO          |            |      |           |          |         |                  |

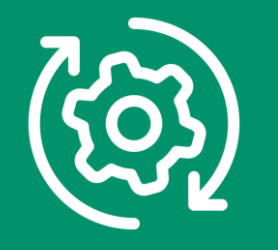

#### Aviso de novo período de locação

Caso a locadora decida NÃO COBRAR DO CLIENTE, deverá faturar mesmo assim, dando desconto para que a fatura seja zerada.

| Devolução de bens                                                                                                    |                                                                                                    |
|----------------------------------------------------------------------------------------------------|----------------------------------------------------------------------------------------------------|
| <b>Q</b><br>BUSCAR LOCAÇÃO POR CLIENTE                                                                                                    | SUSCAR LOCAÇÃO POR CONTRATO   SUSCAR                                                                                                    |
| CONTRATO №   2794   DATA DA LOCAÇÃO     CLIENTE   MARCELO CARDOSO TEKERA     FANTASIA                                                                                                    | 21/02/2019     LOCAL DE ENTREGA DO CONTRATO       PERTO DA CASA AMARELA DO PREFEITO JOSE PINHEIROS.       SR. MARCOS       (67) 3045-2517       AV. AFONSO PENA       (50)       CENTRO       CINTRO                                                                           |
| Clique no bem que deseja fazer a devolução!       SIT     QTDE     CÓDIGO     DESCRIÇÃO       D     1     333     LIXADEIRA DE 4" 110V       L     4     437     PAINEL DE ANDAIME 1 X 1,5       L     4     244     DIAGONAL MT 1 X 1       Digite aqui alguma observação do comprovante de devolução (até | SISTEMALOCAR<br>NOVO PERÍODO DE LOCAÇÃO FOI GERADO PARA ESSE CONTRATO!!<br>OBSERVE A DATA E A HORA DE LOCAÇÃO E DEVOLUÇÃO!!<br>OBSERVE SE O BEM LOCADO TEM HORÍMETRO E SE EXISTEM HORAS<br>EXCEDENTES!!<br>SERÁ NECESSÁRIO FATURAR ESSE NOVO PERÍODO<br>OK<br>800 caracteres): |
| DATA DA DEVOLUÇÃO 05/03/2019 HORA DA DEVOLUÇÃO<br>PARA LOCAÇÃO POR DIÁRIA, A HORA DA DEVOLUÇÃO É MUIT<br>IMPORTANTE, POIS SE ULTRAPASSAR AS DUAS HORAS DE TO<br>NOVO PERÍODO SERÁ GERADO E DEVERÁ SER FATURADO.                                                                                             | ÃO     10:58       TO     FINALIZAR DEVOLUÇÃO       DLERÂNCIA,     FINALIZAR DEVOLUÇÃO                                                                                                    |

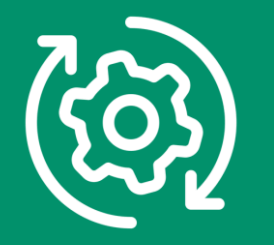

Novo período gerado pela devolução em atraso.

| DAT | "A DA LO<br>CLIENTE | CAÇÃO: 21/02/2019 DATA DE FECHAMENTO . | _/_/_ |            | DCAL<br>RTO D<br>R. MAR( | A CASA.<br>COS | AMARELA D  | O PREFE | EITO JOSE P | INHEIRC | IS.        | 7) 3045- | 2517  | (67)98112-5448 | (67)9 | 9983-3173 |
|-----|---------------------|----------------------------------------|-------|------------|--------------------------|----------------|------------|---------|-------------|---------|------------|----------|-------|----------------|-------|-----------|
| TEN | IDENTE:             | ANA FERNANDA                           |       |            | (. AFON                  | ISO PEN.       | Δ          |         |             |         |            | CAMPO    | ) GRA | NDE 35         | 62    |           |
| TDE | CÓDIGO              | DESCRIÇÃO                              | F     | PATRIMÔNIO | TIPO                     | QTDE           | DTLOC      | HLOC    | DTDEVP      | ITEM    | DTDEV      | HDEV     | FAT   | VALOR          | REC   | STATUS    |
|     | 333                 | LIXADEIRA DE 4" 110V                   | L     | LIXA1      | D                        | 5              | 28/02/2019 | 09:49   | 05/03/2019  | 6       | 05/03/2019 | 10:58    | N     | R\$ 30,00      |       | DEVOLVIDO |
|     | 244                 | DIAGONAL MT 1 X 1                      |       |            | М                        | 1              | 21/02/2019 | 09:49   | 23/03/2019  | 5       |            |          | S     | R\$ 0,00       | N     | LOCADO    |
|     | 437                 | PAINEL DE ANDAIME 1 X 1,5              |       |            | М                        | 1              | 21/02/2019 | 09:49   | 23/03/2019  | 4       |            |          | S     | R\$ 12,00      | N     | LOCADO    |
|     | 244                 | DIAGONAL MT 1 X 1                      |       |            | М                        | 1              | 21/02/2019 | 09:49   | 23/03/2019  | 3       | 20/03/2019 | 10:44    | S     | R\$ 0,00       | N     | DEVOLVIDO |
|     | 437                 | PAINEL DE ANDAIME 1 X 1,5              |       |            | м                        | 1              | 21/02/2019 | 09:49   | 23/03/2019  | 2       | 20/03/2019 | 10:44    | S     | R\$ 12,00      | N     | DEVOLVIDO |
|     | 333                 | LIXADEIRA DE 4" 110V                   | L     | LIXA1      | S                        | 1              | 21/02/2019 | 09:49   | 28/02/2019  | 1       | 28/02/2019 | 10:58    | S     | R\$ 180,00     | N     | RENOVADO  |
|     |                     |                                        |       |            |                          |                |            |         |             |         |            |          | _     |                |       |           |
|     | ~                   | .0                                     |       |            |                          |                |            |         |             |         |            |          |       |                |       |           |
| BS  | ERVAÇÃ              | J                                      |       |            |                          |                |            |         |             |         |            |          |       |                |       |           |

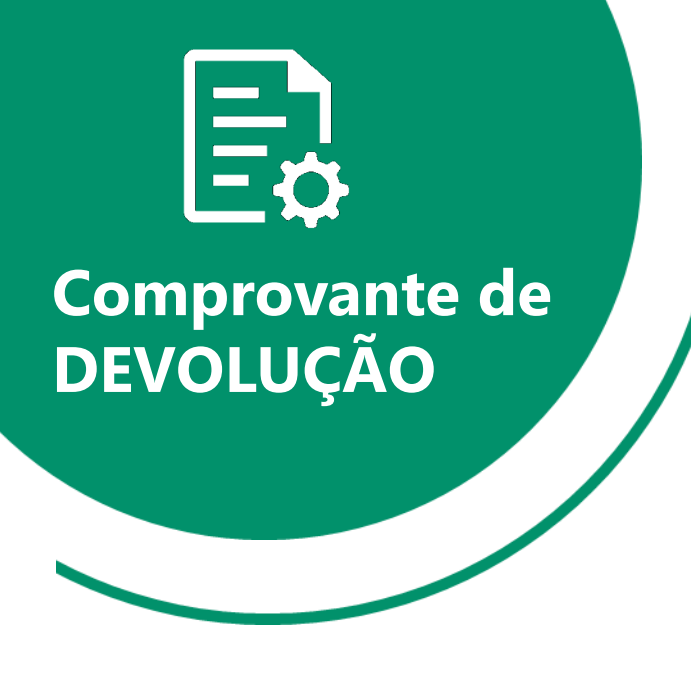

H

O comprovante de devolução é feito em duas vias ou em uma via e com QRCODE, ilustrado na próxima página.

| FONE: (67) 3045-2517                          |                              | CONTRATO                              | Nº: 2794/19          |
|-----------------------------------------------|------------------------------|---------------------------------------|----------------------|
| Data: 20/03/2019 Hora: 10:44                  | COMPROVANTE DE               | DEVOLUÇÃO DOS BE                      | NS LOCADOS           |
| ocatário:MARCELO CARDOSO TEXERA               |                              | 5                                     |                      |
| PF: 939.182.751-91 RG: 1290490                | 10<br>N                      |                                       |                      |
| idade: BALNEÁRIO CAMBORIÚ                     | Estado: SC CEP: 79002        | 2-075                                 |                      |
| one: (67) 98179-6281 (67) 99983-3173          | Telefone do lo               | cal de entrega: (67) 3045-2517        | (67) 99983-3173      |
| ontato:SR. MARCOS Referênce                   | cia: PERTO DA CASA AMARELA   | DO FREFEITO JOSE PINHEROS.            |                      |
| ocal da entrega: AV. AFONSO PENA, 3562 - CEN  | TRO - CAMPO GRANDE           |                                       |                      |
| ECLARO(AMOS) para os fins e efeito de direito | o que recebi(emos) o(s) obje | o(s) abaixo discriminado(s):          |                      |
| Qtde Descrição                                |                              | Patrimônio Observação                 | •                    |
| ) 8 PAINEL DE ANDAIME 1 X 1,5                 |                              |                                       |                      |
| ) 2 DIAGONAL MT 1 X 1                         |                              |                                       |                      |
|                                               |                              |                                       |                      |
| AMPO GRANDE, 20 DE MARCO DE 2019              |                              |                                       |                      |
|                                               |                              |                                       |                      |
|                                               | LOCADORA                     | LOCATÁRIO NOME:                       |                      |
|                                               |                              | RG:<br>POR EALTA DE CONDIÇÕES DE TEST | FONE:                |
| ) DAMIFICADO/3030 ( ) EXTRAVIADO/ROUBADO      | () SERA LESTADO NA EMERESA   | FOR FALLA DE COMDIÇÕES DE LESI        | ENO LOCAL DE ENTREGA |
|                                               |                              |                                       |                      |
| AMPO GRANDE, 20 DE MARÇO DE 2019              | LOCADORA                     | LOCA                                  | TÁRIO                |
|                                               |                              |                                       |                      |

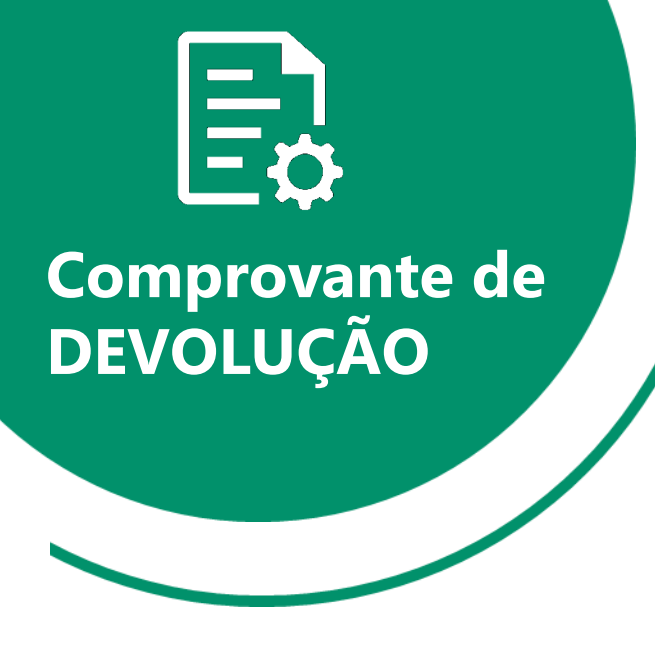

A locadora pode optar por trabalhar com comprovantes de entrega e devolução com QRCODE.

São apresentados 3 QRCODE.

- 1) Posição da locadora no Google Maps
- 2) Rota entre o cliente e a locadora no Google Maps
- Posição do local de entrega do cliente no Google Maps

| SISTEMA        | LOCADORA TESTE                                              |                                                        |                           |              |
|----------------|-------------------------------------------------------------|--------------------------------------------------------|---------------------------|--------------|
| LOCAR          | AV. PRESIDENTE ERNESTO<br>FONE: (67) 3045-2517              | GEISEL, 717 - JARDIM JACY - CEP: 79006-820 - CAMPO G   | RANDE - MS<br>CONTRATO Nº | : 3105/19    |
| COMPRO         | VANTE DE ENTREG                                             | A DOS BENS LOCADOS                                     | Data: 30/10/2019          | Hora:07:27   |
| Locatário: MAR | RCELO CARDOSO TEIXERA                                       | CPF: 93                                                | 39.182.751-91             | RG: 12904900 |
| Endereço: AV.  | AFONSO PENA                                                 | Nº: 3562 Bair                                          | rro: CENTRO               |              |
| Cidade: CAMP   | O GRANDE                                                    | Estado: MS CEF                                         | <b>2</b> :79032-000       |              |
| Fone: (67) 981 | 79-6281 (67) 99983-3173                                     | Telefone do local de entrega:                          | (67) 99981-5584           |              |
| Contato: SRA.  | TAIS RE                                                     | APPIN PRESIDENTE CAMPO CRANDE                          |                           |              |
| DECLARO(AMO    | ga: RUA TENNESSE, 154 - J<br>OS) para os fins e efeito de d | ireito que recebi(emos) o(s) obieto(s) abaixo discrimi | inado(s):                 |              |
| Qtde Descri    | icão                                                        | Patrimôr                                               | nio DLoc DDev             | Valor        |
| 12 ANDAIN      | ME 1 X 1,5                                                  |                                                        | 30/10/2019 29/11/2019     | R\$ 180,00   |
| 6 DIAGON       | VAL DE TRAVAMENTO                                           |                                                        | 30/10/2019 29/11/2019     | R\$ 0.00     |
| 8 PISO 1       | 5M                                                          |                                                        | 30/10/2019 20/11/2019     | R\$ 72.00    |
|                |                                                             |                                                        |                           |              |
| CAMPO GRANDE,  | 30 DE OUTUBRO DE 2019                                       |                                                        |                           |              |
|                |                                                             |                                                        |                           |              |
|                |                                                             | LOCADORA                                               | LOCATARIO NOME:           |              |
|                |                                                             |                                                        | NO. TONE                  |              |
|                |                                                             |                                                        |                           |              |
|                |                                                             | POSICIONE O LEITOR DE QRCODE                           |                           |              |
| ٦đ             | olosie                                                      |                                                        |                           | X 🖬          |
| - <b>7</b> 6   | 8.2 A                                                       |                                                        |                           | 以蔵           |
| - '89          | 1.00                                                        | 10000-3024 F. I. C.                                    |                           |              |
| - A            |                                                             | 가지도 사람이 있는 것이다.<br>사람은 것이 다시 가지 않으며                    | - 50-97-78                |              |
| - D <b>R</b> Y | 10.116                                                      |                                                        | - 23627                   |              |
|                |                                                             |                                                        | <b>11</b> 22 25           |              |
| 0              |                                                             |                                                        | 121/2016                  |              |
| POSIC          | ÃO DA LOCADORA                                              | ROTA DA LOCADORA AO CLIENTE                            | POSIÇÃO D                 | O CLIENTE    |
| 1.0019         |                                                             |                                                        |                           |              |
|                |                                                             |                                                        |                           |              |

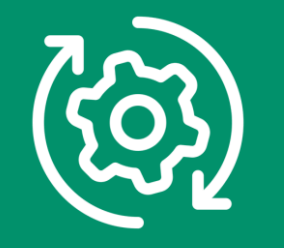

Para os **BENS PATRIMONIADOS**, após a devolução, o sistema pergunta se deseja colocar o bem em **MANUTENÇÃO**.

| Devolução de bens                 |                                                                                    |
|-----------------------------------|------------------------------------------------------------------------------------|
| <b>BUSCAR LOCAÇÃO POR CLIENTE</b> | Suscar Locação por contrato                                                        |
|                                   |                                                                                    |
|                                   | SISTEMALOCAR 83<br>Deseja colocar o bem LIXA1 LIXADEIRA DE 4'' 110V em manutenção? |
|                                   | <u>Sim</u> <u>N</u> ão                                                             |
|                                   |                                                                                    |
|                                   |                                                                                    |
|                                   |                                                                                    |

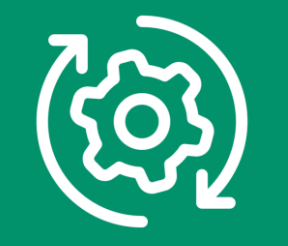

Caso escolha colocar o bem em manutenção após a devolução, uma guia será impressa.

| GUIA DE MANUTENÇÃO                                                                                                    | Data: 25/05/2020 Hora: 16:38                      |
|----------------------------------------------------------------------------------------------------|---------------------------------------------------|
| Bem locado: ALISADORA DE CONCRETO - 4 PÁS                                                                              |                                                   |
| Patrimônio: K200 CONTRATO                                                                                              | ONDE ESTAVA O BEM LOCADO3215                      |
| Local da entrega: RUA OLÁVIO VERGÍLIO DOS SANTOS                                                                       | 81 V. CALIFÓRNIA SÃO PAULO (11) 5524-1266         |
| Problema apresentado:                                                                                                  | Peças:                                            |
| Bem queimado Cabo de força quebrado                                                                                    | Pinhão da coroa Bucha do volante                  |
| Motor fundido Falta de empunhadera                                                                                     | Eixo de transmissão Mola do varão                 |
| Mangueira cortada Sujeira em excesso                                                                                   | Cremalheira Guarda pó do cubo                     |
| Carcaça quebrada                                                                                                    | Pinhão da cremalheira Cônico                      |
| Acelerador quebrado Falta de partes (chaves,                                                                           | ) Volante da betoneira Rolamento                  |
| Cremalheira quebrada Cuba amassada                                                                                     | Eixo do volante Roda maciça                       |
| Dutros:                                                                                                    |                                                   |
| Dutros:                                                                                                    |                                                   |
| Serviços realizados:<br>Hora de trabalho Solda<br>Lubrificação Troca<br>Manutenção completa (óleo e filtro)<br>Outros: | as Limpeza e lavagem<br>a de carvão Troca de óleo |
| Peças:                                                                                                    |                                                   |
| Data de retorno://                                                                                                    | Mecânico:                                         |
|                                                                                                    |                                                   |

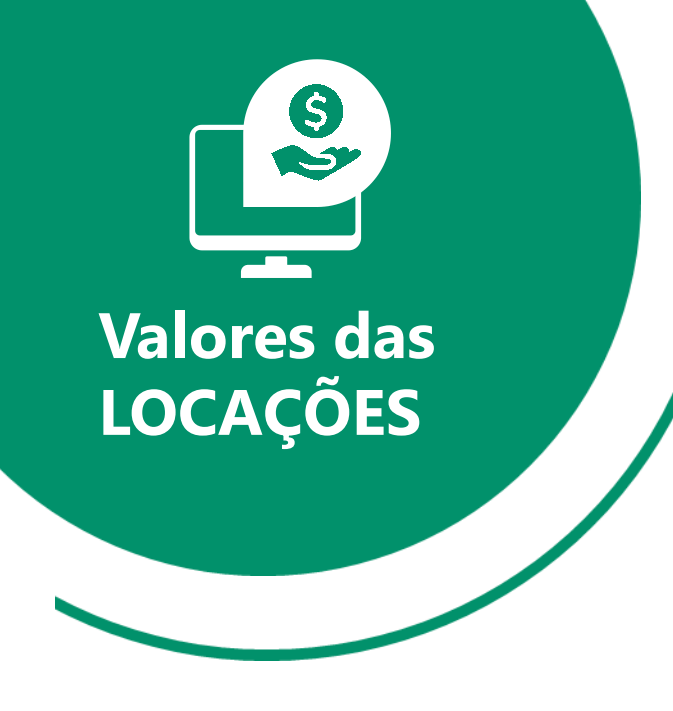

### Como são calculados os valores das locações?

Quando o período contratado é **SEMANAL, QUINZENAL ou MENSAL** e ainda **NÃO OCORREU DEVOLUÇÃO**, será calculado para cobrança o valor contratado.

Quando o período contratado é **SEMANAL, QUINZENAL ou MENSAL** e **OCORREU DEVOLUÇÃO**, o usuário pode escolher entre a cobrança do valor contratado ou a cobrança pro-rata.

Nos períodos citados acima não importa a hora da devolução.

Nos períodos citados acima e com devolução após o período contratado, será **sugerida** a cobrança de IGUAIS PERÍODOS ADICIONAIS, ou seja, contrato semanal e o cliente devolve o bem com 18 dias, o sistema sugeri a cobrança de 3 SEMANAS.

Ficando a critério da locadora a cobrança pro-rata.

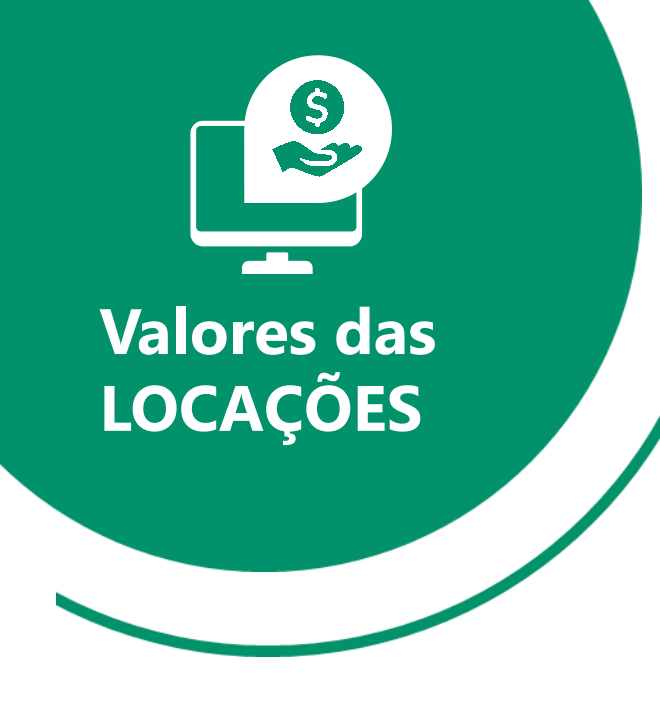

## Como são calculados os valores das locações?

Quando o período contratado é DIÁRIA, o sistema pode ser customizado para dois tipos de cobrança:

## 1 – Pela quantidade de dias contratados

Se devolver **ATÉ** a data prevista para devolução pagará a quantidade de diárias contratadas.

Se devolver após a data prevista para devolução pagará a quantidade de diárias utilizadas.

## 2 – Pela quantidade de dias utilizados

Independente da data de devolução, pagará **SEMPRE** pela quantidade de diárias utilizadas.

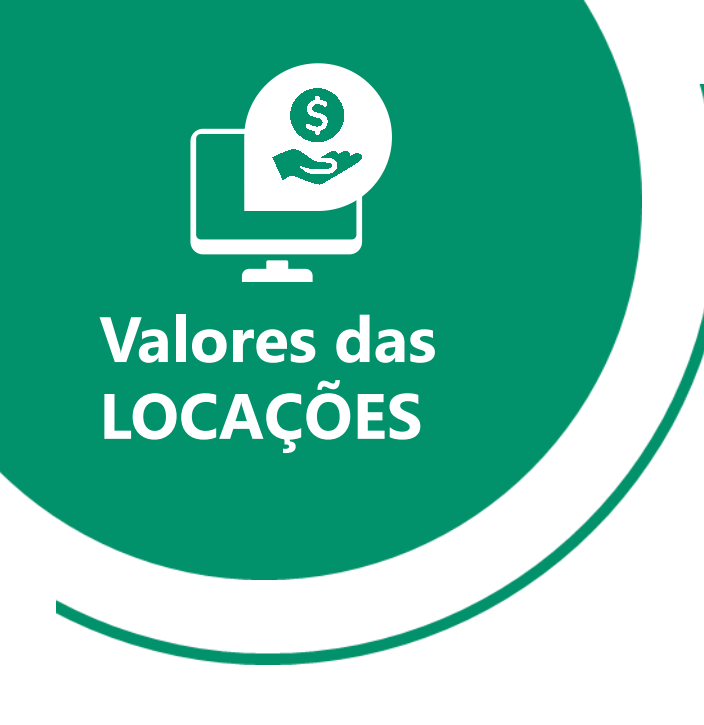

### Como são calculados os valores das locações?

NO CONTRATO POR DIÁRIA A HORA DE DEVOLUÇÃO É MUITO IMPORTANTE PARA A COBRANÇA, POIS O SISTEMA PERMITE DUAS HORAS DE TOLERÂNCIA, DEPOIS DISSO CALCULA UM ACRÉSCIMO NO VALOR DE 1 DIÁRIA.

Exemplo: locou dia 02/03 às 8hs por duas diárias, terá que devolver até as 10hs do dia 04/03 para pagar duas diárias.

Se extrapolar o horário de 10hs pagará as diárias contratadas e mais uma diária de acréscimo pelo horário devolvido.

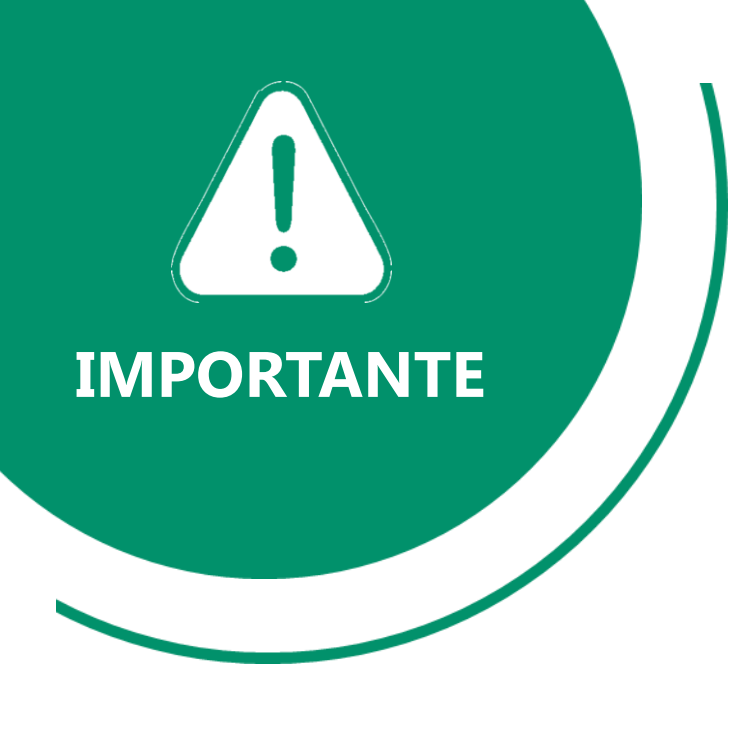

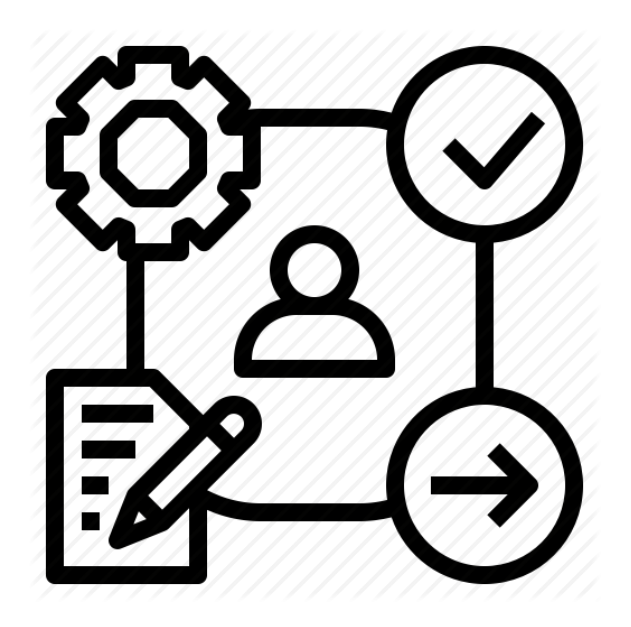

NO MOMENTO EM QUE UM CONTRATO É GERADO, OS BENS SÃO RETIRADOS DO ESTOQUE, SENDO RETORNADOS AO ESTOQUE APENAS COM A OPERAÇÃO DE DEVOLUÇÃO.

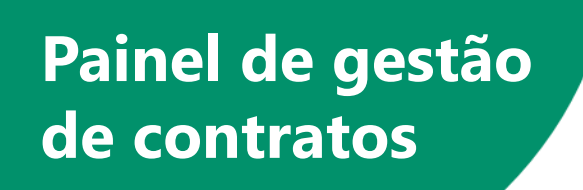

Quando falamos da **GESTÃO DE CONTRATOS** estamos falando das **OPERAÇÕES E DAS CONSULTAS** que podemos fazer nos **CONTRATOS DE LOCAÇÃO**.

Pensando nisso, a equipe do **SISTEMALOCAR** implementou um **ATALHO** na tela principal do sistema que permite essa gestão.

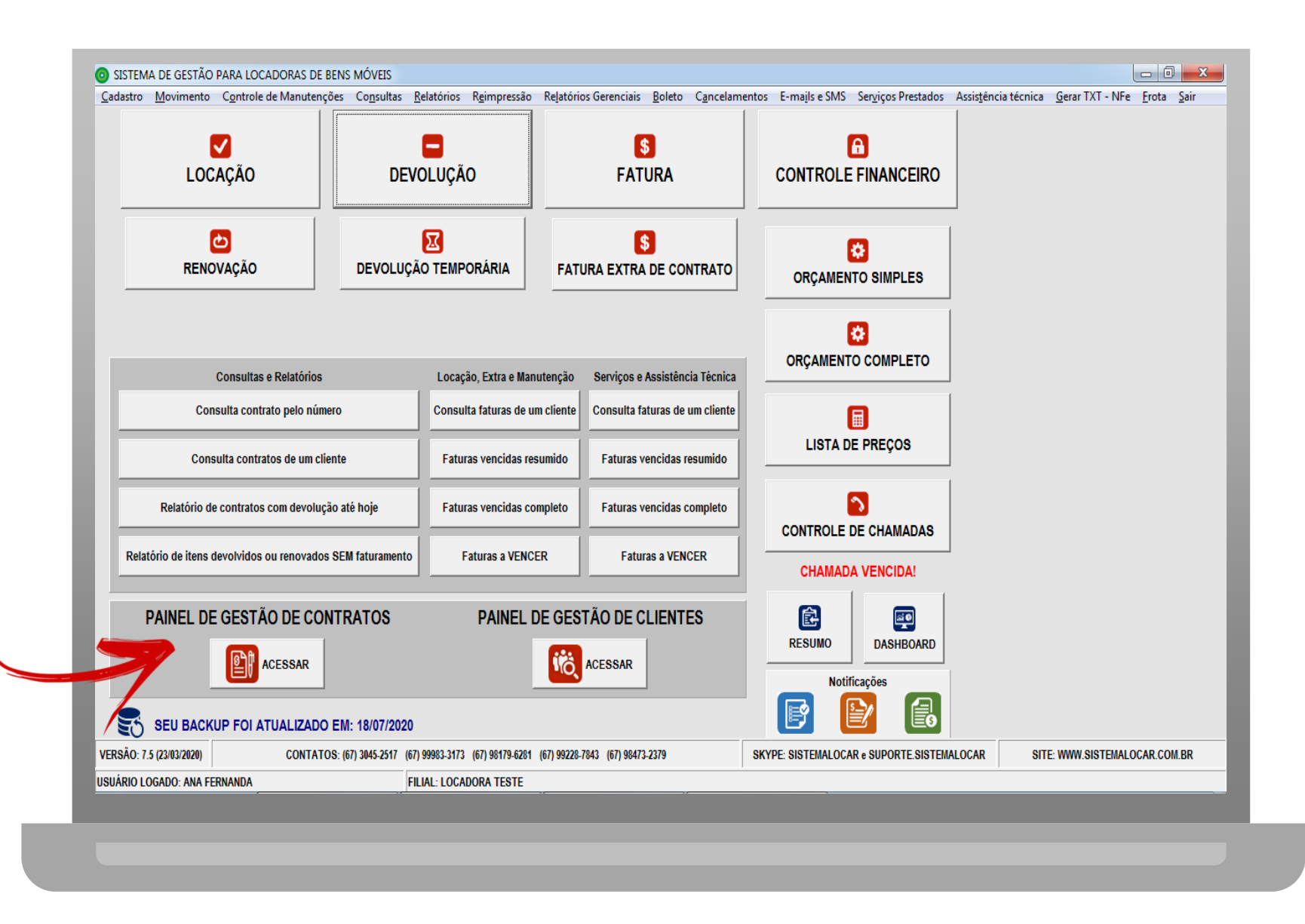

## Painel de gestão de contratos

A operação de DEVOLUÇÃO, explorada neste manual pode ser efetivada diretamente no PAINEL DE GESTÃOO DE CONTRATOS.

Acesse a apresentação do PAINEL DE GESTÃO DE CONTRATOS.

#### Painel de gestão de contratos

| Abertos                                       |                |   | CONTRATO | LOCADO | SEM FAT | CLIENTE                                          | ENTREGA                                  |
|-----------------------------------------------|----------------|---|----------|--------|---------|--------------------------------------------------|------------------------------------------|
| Com itens a faturar                           |                | ► | 2553     | 0      | 1       | ABEL TERRUGGI LEOPOLDINO                         | RUA 03, ESQ C/ 10                        |
| Com itens vencidos                            |                |   | 2555     | 0      | 2       | MARCELO CARDOSO TEIXERA                          | RUA TENNESSE                             |
| Com itens vencendo hoje                       |                |   | 2557     | 0      | 1       | MARCELO CARDOSO TEIXERA                          | RUA TENNESSE                             |
| Com itens a vence                             | er em uma data |   | 2558     | 1      | 1       | MARIA ELIZANDRA VELASQUES DE SOUZA 79976972172   | AVENIDA MATO GROSSO                      |
| Comitens a vencer em um periodo<br>Cancelados |                | H | 2559     | 0      | 1       | A PANUCCI E FILHOS LTDA                          | AVENIDA C - 700 -                        |
|                                               |                |   | 2560     | 0      | 17      | A.FANTINATO COSTA HOTEL-ME                       | RUAA                                     |
| FACA UMA BUSC                                 |                |   | 2561     | 0      | 1       | A PANUCCI E FILHOS LTDA                          | AVENIDA C - 700 -                        |
| POR CON                                       | ITRATO         |   | 2562     | 1      | 1       | A.FANTINATO COSTA HOTEL-ME                       | RUAA                                     |
|                                               |                |   | 2563     | 0      | 2       | MARIA ELIZANDRA VELASQUES DE SOUZA 79976972172   | AVENIDA MATO GROSSO                      |
|                                               |                |   | 2564     | 0      | 1       | ADEILTON CELESTINONDE MORAIS                     | AV. ARAGUAIA                             |
| FOR CLIENTE                                   |                |   | 2565     | 0      | 1       | ALDARI SILVA DE AQUINO                           | RUA 25 ESQ/ AV TROPICAL                  |
| POR LOCAL DE ENTREGA                          |                |   | 2566     | 2      | 0       | JOSEFINA DA SILVA                                | RUA 15 DE NOVEMBRO                       |
|                                               |                |   | 2567     | 0      | 1       | JOSEFINA DA SILVA                                | RUA 15 DE NOVEMBRO                       |
|                                               |                |   | 2568     | 3      | 0       | JOSEFINA DA SILVA                                | RUA 15 DE NOVEMBRO                       |
| 1                                             |                |   | 2574     | 1      | 0       | MARIA ELIZANDRA VELASQUES DE SOUZA 79976972172   | RUA DAS GARÇAS                           |
| e l                                           | S              |   | 2578     | 2      | 0       | MARIA ELIZANDRA VELASQUES DE SOUZA 79976972172   | AVENIDA BRASIL CENTRAL                   |
| RENOVAÇÃO                                     | FATURA         |   | 2580     | 1      | 2       | 3A ASSESSORIA ENERGETICA LTDA                    | RUA PROFESSORA LYDIA HELENA FRANDSEN STH |
|                                               |                |   | 2581     | 0      | 1       | MARIA ELIZANDRA VELASQUES DE SOUZA 79976972172   | AVENIDA BRASIL CENTRAL                   |
|                                               |                |   | 2582     | 3      | 3       | MARIA ELIZANDRA VELASQUES DE SOUZA 79976972172   | AVENIDA BRASIL CENTRAL                   |
|                                               | <b>Q</b>       |   | 2584     | 1      | 0       | 3B ENERGY CONSULTORIA E ENGENHARIA LTDA          | RUA PROFESSOR LYCIO GREIN DE CASTRO VELL |
| DEVOLUÇÃO                                     | DETALHES       |   | 2585     | 1      | 1       | MARIA ELIZANDRA VELASQUES DE SOUZA 79976972172   | AVENIDA BRASIL CENTRAL                   |
|                                               |                |   | 2586     | 0      | 1       | 3FIRE COMERCIO E SISTEMAS CONTRA INCENDIO LTDA - | R DOUTOR OLIDAIR AMBROSIO                |
| _                                             |                |   | 2587     | 0      | 1       | MARIA ELIZANDRA VELASQUES DE SOUZA 79976972172   | AVENIDA MATO GROSSO                      |
| E                                             |                |   | 2588     | 2      | 0       | A DE LIMA E SILVA - ME                           | AV DEPUTADO CUNHA BUENO                  |
| VOL                                           | TAR            |   | 2589     | 1      | 1       | MARIA ELIZANDRA VELASQUES DE SOUZA 79976972172   | AVENIDA MATO GROSSO                      |

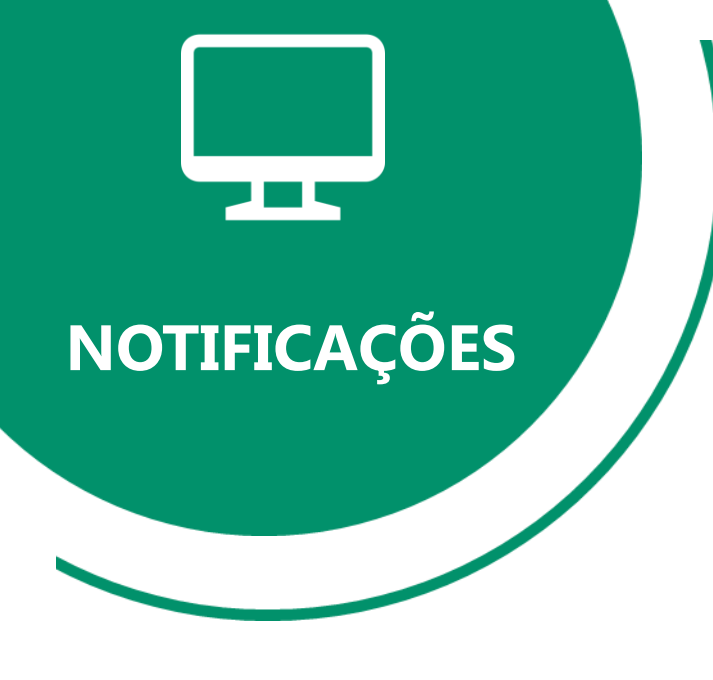

## O SISTEMALOCAR

possui 3 notificações.

| adastro                          | <u>M</u> ovimento             | Controle de Manutençõe   | s Co <u>n</u> sultas                                                                                                    | <u>R</u> elatórios R <u>e</u> impressão | Re <u>l</u> atório        | os Gerenciais <u>B</u> oleto C <u>a</u> ncelame | entos E-ma <u>i</u> ls e SMS | Serviços Prestados Assistêr | icia técnica <u>G</u> erar TXT - NFe | <u>F</u> rota <u>S</u> air |
|----------------------------------|-------------------------------|--------------------------|----------------------------------------------------------------------------------------------------|-----------------------------------------|---------------------------|-------------------------------------------------|------------------------------|-----------------------------|--------------------------------------|----------------------------|
| LOCAÇÃO DEV<br>COCAÇÃO DEVOLUÇ   |                               | S<br>VOLUÇÃO FATURA      |                                                                                                    |                                         | CONTROLE                  | A<br>FINANCEIRO                                 |                              |                             |                                      |                            |
|                                  |                               | DEVOLUÇA                 | S     S     S <t< td=""><td colspan="2">NTO ORÇAMENTO SIMPLES</td><td></td><td></td></t<> |                                         |                           | NTO ORÇAMENTO SIMPLES                           |                              |                             |                                      |                            |
|                                  | (                             | Consultas e Relatórios   |                                                                                                    | Locação, Extra e Man                    | utenção                   | Serviços e Assistência Técnica                  | ORÇAMENT                     | CO COMPLETO                 |                                      |                            |
|                                  | Consulta contrato pelo número |                          |                                                                                                    | Consulta faturas de ur                  | n cliente                 | Consulta faturas de um cliente                  |                              |                             |                                      |                            |
| Consulta contratos de um cliente |                               |                          | Faturas vencidas res                                                                                                    | sumido                                  | Faturas vencidas resumido | LISTAD                                          | DE PREÇOS                    |                             |                                      |                            |
|                                  | Relatório de                  | contratos com devolução  | até hoje                                                                                                    | Faturas vencidas co                     | mpleto                    | Faturas vencidas completo                       | CONTROLE                     |                             |                                      |                            |
| Relató                           | ório de itens de              | evolvidos ou renovados S | EM faturamento                                                                                                    | Faturas a VENC                          | a VENCER Faturas a VENCER |                                                 | CHAMAD                       | A VENCIDA!                  |                                      |                            |
| P                                | AINEL DE                      | GESTÃO DE CONT           | RATOS                                                                                                    | PAINEL C                                | )E GES<br>K               | TÃO DE CLIENTES                                 | RESUMO<br>Noti               | DASHBOARD<br>ficações       |                                      |                            |
| 5                                | SEU BACKU                     | IP FOI ATUALIZADO E      | M: 18/07/2020                                                                                                    |                                         |                           |                                                 | F                            |                             |                                      |                            |
| RSÃO: 7.5                        | (23/03/2020)                  | CONTATOS:                | (67) 3045-2517 (6)                                                                                                    | 7) 99983-3173 (67) 98179-6281           | (67) 99228-               | 7843 (67) 98473-2379                            | SKYPE: SISTEMALOC            | AR e SUPORTE.SISTEMALOCAR   | SITE: WWW.SISTEMALC                  | CAR.COM.BR                 |
| ÁRIO LO                          | gado: Ana fer                 | NANDA                    | F                                                                                                    | LIAL: LOCADORA TESTE                    |                           |                                                 |                              |                             |                                      |                            |

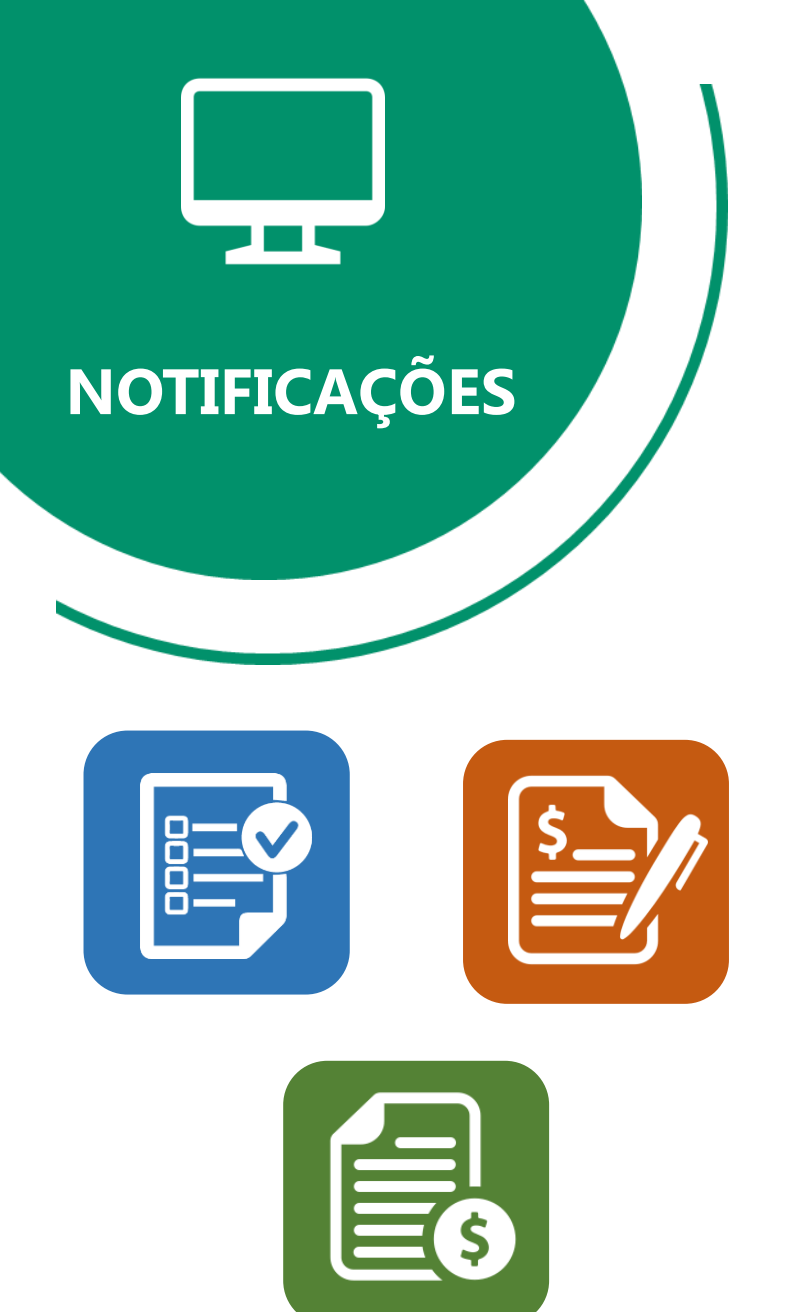

O SISTEMALOCAR possui 3 notificações:

A primeira notificação mostra que há contratos vencendo na data atual, logo, precisam ser renovados ou devolvidos.

A segunda notificação mostra que há contratos renovados ou devolvidos e sem faturamento.

A terceira notificação mostra que há faturas (recebimentos) com vencimento na data atual.

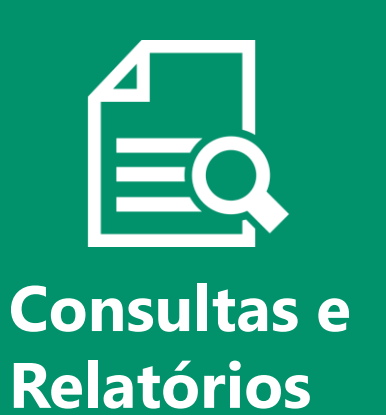

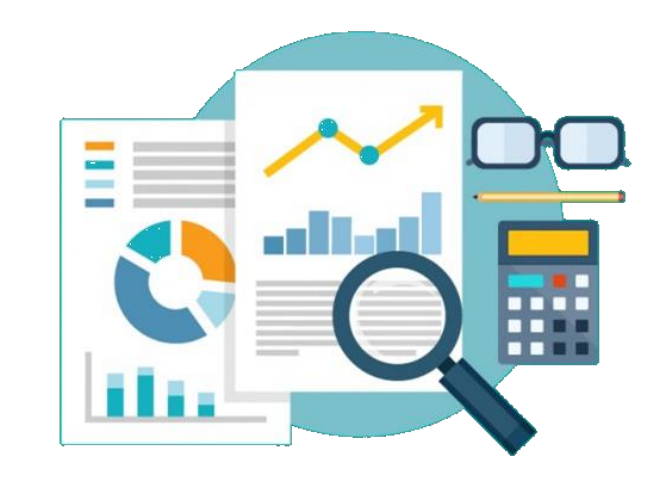

O SISTEMALOCAR possui mais de 800 opções de consultas e relatórios.

Vale ressaltar que fazemos customizações nos relatórios já existentes e produzimos novos relatórios sem custos adicionais.

Nos próximos slides destacaremos as principais consultas e relatórios relacionados a DEVOLUÇÕES.

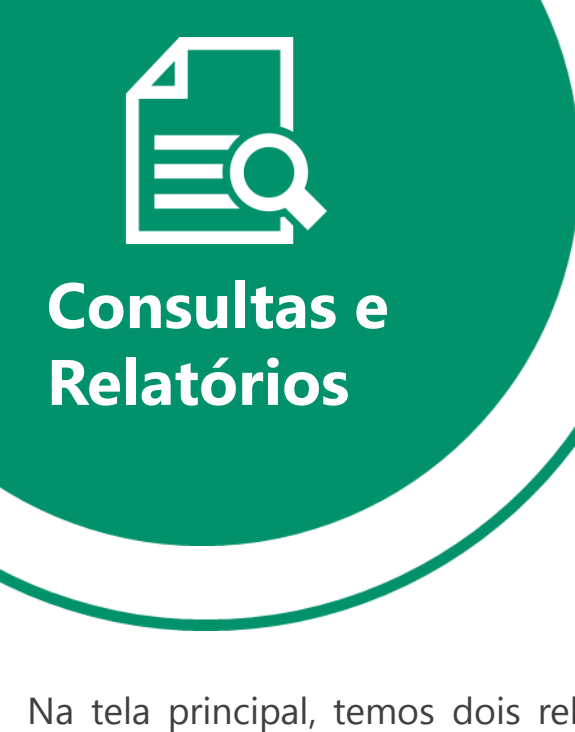

Na tela principal, temos dois relatórios destacados:

1 - Relatório de contratos com itens com devolução prevista até hoje

2 – Relatório de itens devolvidos ou renovados e SEM faturamento

| <u>C</u> adas | tro <u>M</u> ovimento                         | Controle de Manutençõ       | es Co <u>n</u> sultas <u>R</u> | elatórios R <u>e</u> impressão                                                                                                    | Re <u>l</u> atório             | os Gerenciais <u>B</u> oleto C <u>a</u> ncelame | entos E-ma <u>i</u> ls e SMS | Ser <u>v</u> iços Prestados A | ssis <u>t</u> ência técnica | <u>G</u> erar TXT - NFe | <u>F</u> rota | <u>S</u> air |
|---------------|-----------------------------------------------|-----------------------------|--------------------------------|----------------------------------------------------------------------------------------------------|--------------------------------|-------------------------------------------------|------------------------------|-------------------------------|-----------------------------|-------------------------|---------------|--------------|
|               | LOCAÇÃO DEV<br>LOCAÇÃO DEVOLUÇA               |                             | AÇÃO                           |                                                                                                    |                                | CONTROL                                         | A E FINANCEIRO               |                               |                             |                         |               |              |
|               |                                               |                             | DEVOLUÇÃ                       | Image: Source of the second second |                                | CRÇAMENTO SIMPLES                               |                              |                               |                             |                         |               |              |
|               |                                               | Consultas e Relatórios      |                                | Locação, Extra e Mar                                                                                                    | nutenção                       | Serviços e Assistência Técnica                  | ORÇAMEN                      | COMPLETO                      |                             |                         |               |              |
| Г             | Consulta contrato pelo número                 |                             |                                | Consulta faturas de u                                                                                                    | consulta faturas de um cliente |                                                 |                              |                               |                             |                         |               |              |
|               | Cor                                           | sulta contratos de um clier | nte                            | Faturas vencidas resumido Faturas vencidas resumido                                                                                                    |                                |                                                 | LISTA DE PREÇOS              |                               |                             |                         |               |              |
|               | Relatório o                                   | le contratos com devolução  | o até hoje                     | Faturas vencidas completo Faturas vencidas completo                                                                                                    |                                |                                                 |                              |                               |                             |                         |               |              |
| ľ             | Relatório de itens                            | devolvidos ou renovados \$  | SEM faturamento                | Faturas a VENC                                                                                                    | ER                             | Faturas a VENCER                                | CHAMAI                       | DA VENCIDA!                   |                             |                         |               |              |
|               | PAINEL DE GESTÃO DE CONTRATOS PAINEL DE GESTÃ |                             |                                |                                                                                                    |                                | TÃO DE CLIENTES                                 | RESUMO                       | DASHBOARD                     |                             |                         |               |              |
|               | SEU BACI                                      |                             | EM: 18/07/2020                 |                                                                                                    |                                |                                                 |                              |                               |                             |                         |               |              |
| VERSÄ         | O: 7.5 (23/03/2020)                           | CONTATOS                    | 67) 3045-2517 (67)             | 99983-3173 (67) 98179-6281                                                                                                    | (67) 99228-                    | 7843 (67) 98473-2379                            | SKYPE: SISTEMALOC            | AR e SUPORTE.SISTEMALC        | DCAR SITE                   | E: WWW.SISTEMALO        | CAR.COM       | I.BR         |
| USUÁR         | O LOGADO: ANA F                               | ERNANDA                     | FIL                            | IAL: LOCADORA TESTE                                                                                                    |                                |                                                 |                              |                               |                             |                         | _             |              |

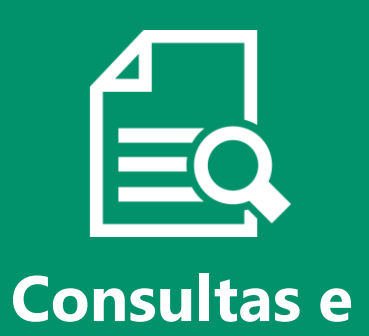

**Relatórios** 

Na opção destacada temos o relatório de itens devolvidos em um contrato.

- 0 × SISTEMA DE GESTÃO PARA LOCADORAS DE BENS MÓVEIS Cadastro Movimento Controle de Manutenções Consultas Relatórios Reimpressão Relatórios Gerenciais Boleto Cancelamentos E-mails e SMS Serviços Prestados Assistência técnica Gerar TXT - NFe Erota Sair Bens locáveis  $\checkmark$ Locações De uma data LOCAÇÃO DE De um período Funcionários De um período com o quantitativo de cada bem locado Faturas Com itens a devolver è Abertas (com itens locados ou não faturados) de todos os clientes Faturamento Com itens locados de todos os clientes RENOVAÇÃO DEVOLU( Orçamento simples Com itens locados - pelo número do contrato Orçamento completo Com itens devolvidos - pelo número do contrato De um cliente De um cliente e local de entrega Internas Consultas e Relatórios Locação, Extra e Manutenção Canceladas (contratos cancelados) Consulta contrato pelo número Consulta faturas de um cliente Com valores abaixo da tabela Com valores acima da tabela Consulta contratos de um cliente Faturas vencidas resumido Sem faturamento por atendente Sem faturamento Relatório de contratos com devolução até hoje Faturas vencidas completo Medições - sem faturamento CONTROLE DE CHAMADAS Relatório de itens devolvidos ou renovados SEM faturamento Faturas a VENCER Faturas a VENCER CHAMADA VENCIDA! PAINEL DE GESTÃO DE CONTRATOS PAINEL DE GESTÃO DE CLIENTES 20 A Ê RESUMO DASHBOARD ACESSAR ACESSAR Notificações SEU BACKUP FOI ATUALIZADO EM: 18/07/2020 VERSÃO: 7.5 (23/03/2020) CONTATOS: (67) 3045-2517 (67) 99983-3173 (67) 98179-6281 (67) 99228-7843 (67) 98473-2379 SKYPE: SISTEMALOCAR e SUPORTE.SISTEMALOCAR SITE: WWW.SISTEMALOCAR.COM.BR USUÁRIO LOGADO: ANA FERNANDA FILIAL: LOCADORA TESTE

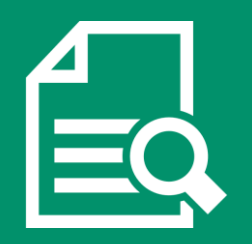

Consultas e Relatórios

No menu Relatórios – Funcionários – Devoluções podemos consultar as devoluções efetivadas de cada funcionário.

| Cadastro    | Movimento Controle de Manutençõ        | es Consultas           | Relatórios Reimpressão Relatório          | s Gerenciais Boleto Cancelame                              | entos E-mails e SMS | Serviços Prestados A  | Assistência técnica | Gerar TXT - NFe    | Frota Sair |
|-------------|----------------------------------------|------------------------|-------------------------------------------|------------------------------------------------------------|---------------------|-----------------------|---------------------|--------------------|------------|
|             |                                        |                        | Bens locáveis 🕨 🕨                         |                                                            |                     |                       |                     |                    |            |
|             |                                        |                        | Locações 🕨                                | <b>\$</b>                                                  |                     | <b>A</b>              |                     |                    |            |
|             | LOCAÇÃO                                | DE                     | Funcionários 🕨 🕨                          | Locações de um funcionário                                 | · · ·               | FINANCEIRO            |                     |                    |            |
|             |                                        |                        | Faturas 🕨                                 | Devoluções de um funcioná                                  | rio 🕨               | Todas                 |                     |                    |            |
|             |                                        |                        | Esturamento                               | Faturamentos de um funcio                                  | nário 🕨             | De uma data           |                     |                    |            |
|             |                                        | DEVOLU                 |                                           | Externos                                                   | *<br>*              | A partir de uma da    | ata                 |                    |            |
|             | RENOVAÇÃO                              |                        | Orçamento simples 🔹 🕨                     | Manutenções (inserir) de un<br>Manutenções (retirar) de un | n funcionário       | Em um período         | data                |                    |            |
|             |                                        | L.,                    | Orçamento completo                        | Mecânico                                                   | •                   |                       |                     |                    |            |
|             |                                        |                        | L                                         |                                                            |                     | 2                     |                     |                    |            |
|             | Consultas e Relatórios                 |                        | Locação, Extra e Manutenção               | Serviços e Assistência Técnica                             | ORÇAMEN             | TO COMPLETO           |                     |                    |            |
|             | Consulta contrato pelo númer           | o                      | Consulta faturas de um cliente            | Consulta faturas de um cliente                             |                     |                       |                     |                    |            |
|             | Consulta contratos de um clier         | nte                    | Faturas vencidas resumido                 | Faturas vencidas resumido                                  | LISTA               | E PREÇOS              |                     |                    |            |
|             | Relatório de contratos com devolução   | o até hoje             | Faturas vencidas completo                 | Faturas vencidas completo                                  |                     |                       |                     |                    |            |
| Relató      | rio de itens devolvidos ou renovados s | SEM faturamento        | Faturas a VENCER                          | Faturas a VENCER                                           |                     |                       |                     |                    |            |
|             |                                        |                        |                                           | · · · · · · · · · · · · · · · · · · ·                      | CIAMAD              |                       |                     |                    |            |
| P/          | AINEL DE GESTÃO DE CON                 | TRATOS                 | PAINEL DE GEST                            | TÃO DE CLIENTES                                            | RESUMO              |                       |                     |                    |            |
|             |                                        |                        | i                                         | ACESSAR                                                    |                     |                       |                     |                    |            |
|             |                                        |                        |                                           |                                                            | Noti                |                       |                     |                    |            |
| - 式 :       | SEU BACKUP FOI ATUALIZADO I            | EM: 18/07/2020         |                                           |                                                            | E I                 |                       |                     |                    |            |
| VERSÃO: 7.5 | (23/03/2020) CONTATOS                  | S: (67) 3045-2517 (67) | ) 99983-3173 (67) 98179-6281 (67) 99228-7 | 843 (67) 98473-2379                                        | SKYPE: SISTEMALOC   | AR e SUPORTE.SISTEMAL | OCAR SI             | TE: WWW.SISTEMALOC | AR.COM.BR  |
| USUÁRIO LOG | GADO: ANA FERNANDA                     | FIL                    | LIAL: LOCADORA TESTE                      |                                                            |                     |                       |                     |                    |            |
|             |                                        |                        |                                           |                                                            |                     |                       |                     |                    |            |
|             |                                        |                        |                                           |                                                            |                     |                       |                     |                    |            |

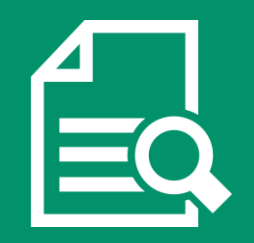

Consultas e Relatórios

No menu Consultas – Locações – Abertas podemos consultar:

1 – As locações com itens devolvidos e sem faturamento

2 – As locações com itens faturadose com devolução vencida

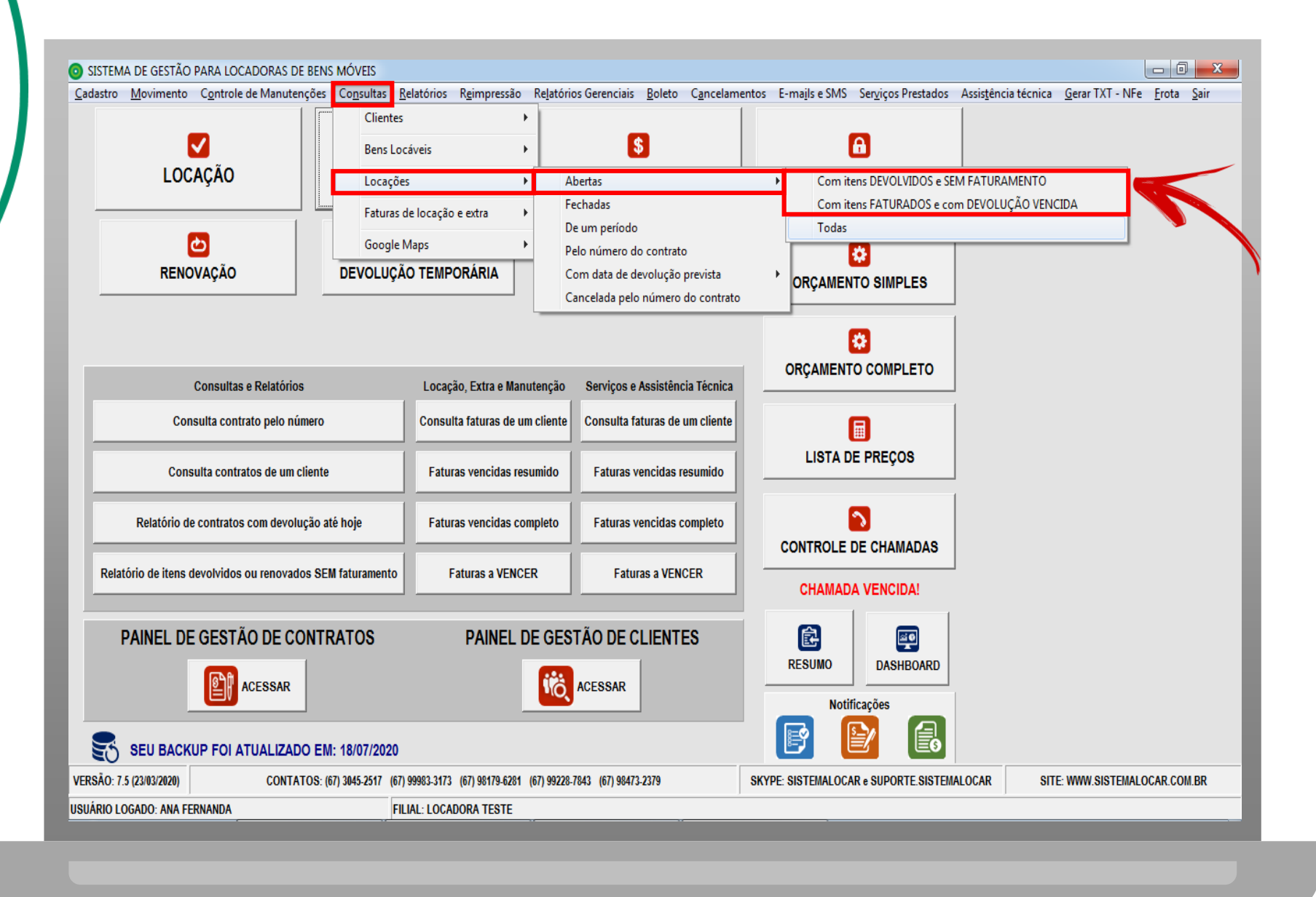

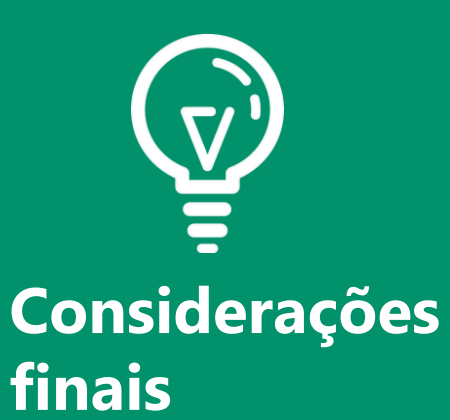

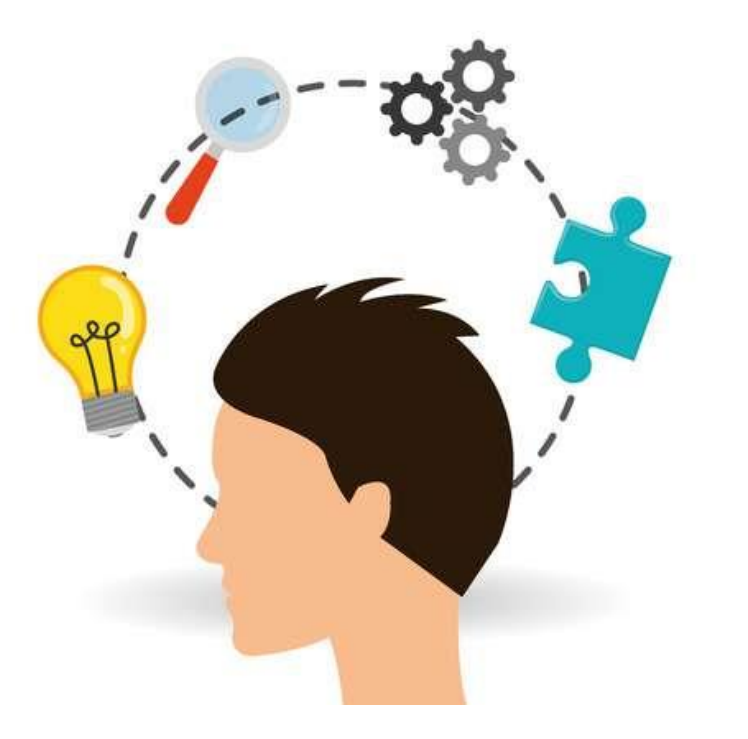

Tendo em vista que OS CONTRATOS DE LOCAÇÃO são o motor que movimenta a locadora, tem-se que a GESTÃO DESTES CONTRATOS é ponto fundamental.

Com ou sem crise, a má gestão quebra uma locadora. Acesse o e-book e saiba mais.

# SISTEMA COCAPR

# SOFTWARE PARA GESTÃO DE LOCADORAS DE BENS MÓVEIS

(67) 3045-2517 (67) 9 9983-3173 (67) 9 8179-6281 (67) 9 8473-2379 www.sistemalocar.com.br contato@sistemalocar.com.br